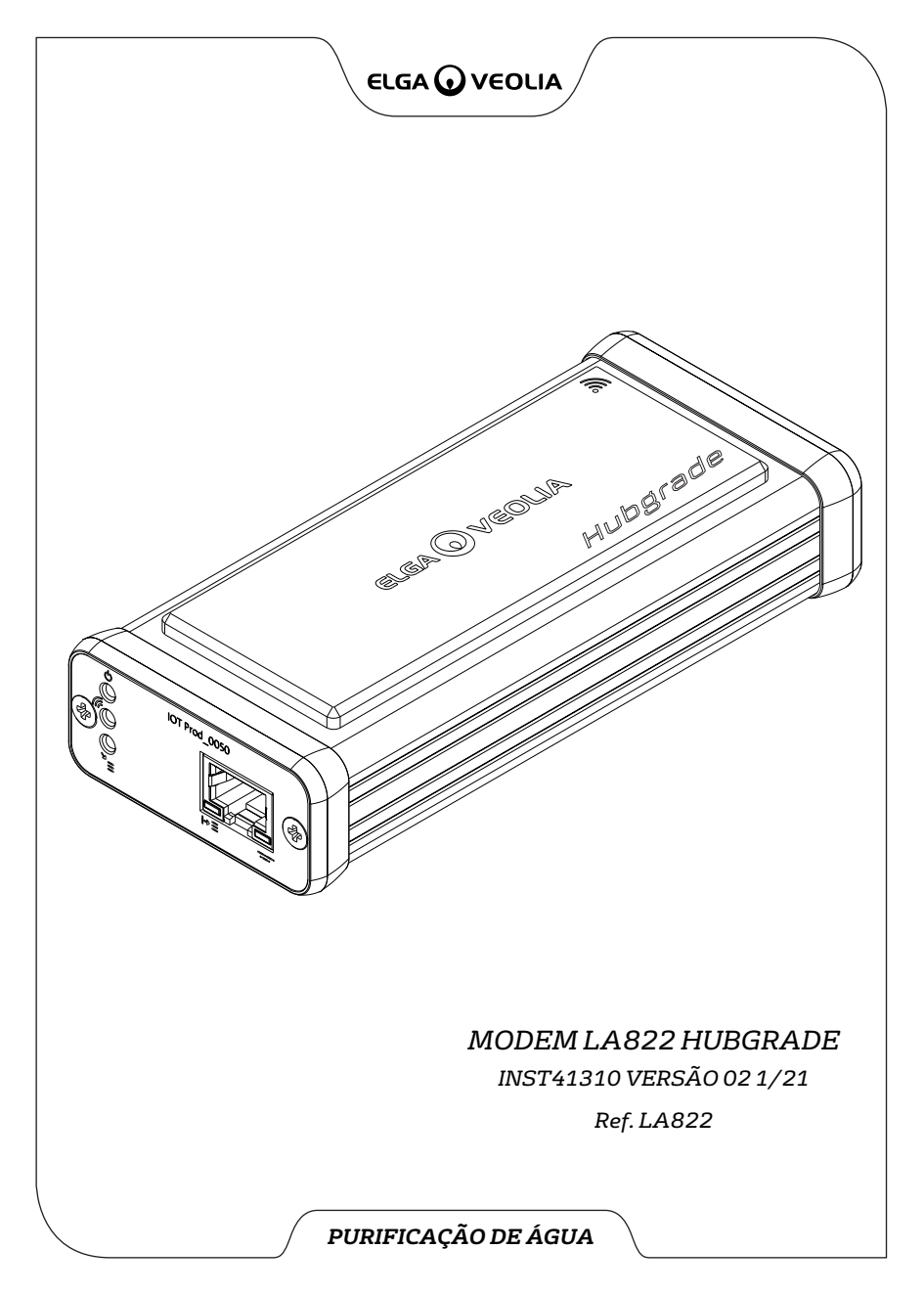

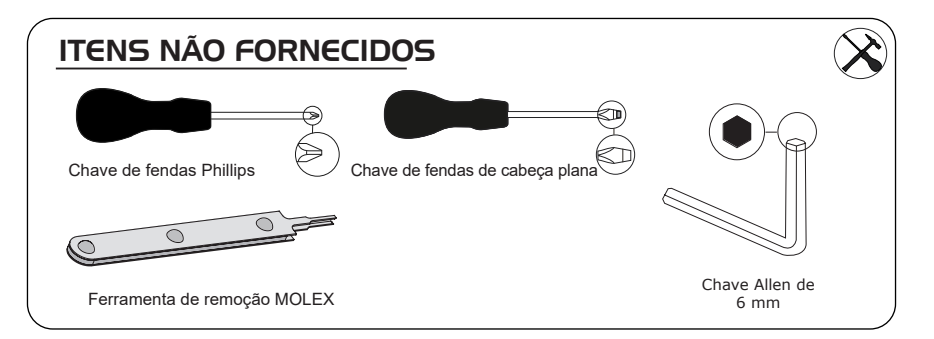

# NOTAS SOBRE SAÚDE E SEGURANÇA

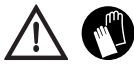

<u>Utilize Equipamento de Proteção Individual ao instalar equipamentos de laboratório.</u> <u>Utilize luvas esterilizadas para evitar contaminações.</u>

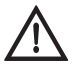

A INSTALAÇÃO DEVE SER REALIZADA POR UMA PESSOA COMPETENTE, POR UM ENGENHEIRO DE SERVIÇO OU PELO GESTOR DAS INSTALAÇÕES.

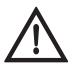

ADVERTÊNCIA! Certifique-se de que a fonte de alimentação está totalmente desligada antes de instalar o Modem LA822 HUBGRADE.

ADVERTÊNCIA! Certifique-se de que a fonte de alimentação não entra em contacto com a água.

# 

## LISTA DE PEÇAS FORNECIDAS (CONTINUAÇÃO)

6: 1 X Cabo de transposição Quest e Flex - SP1227 (100 mm)

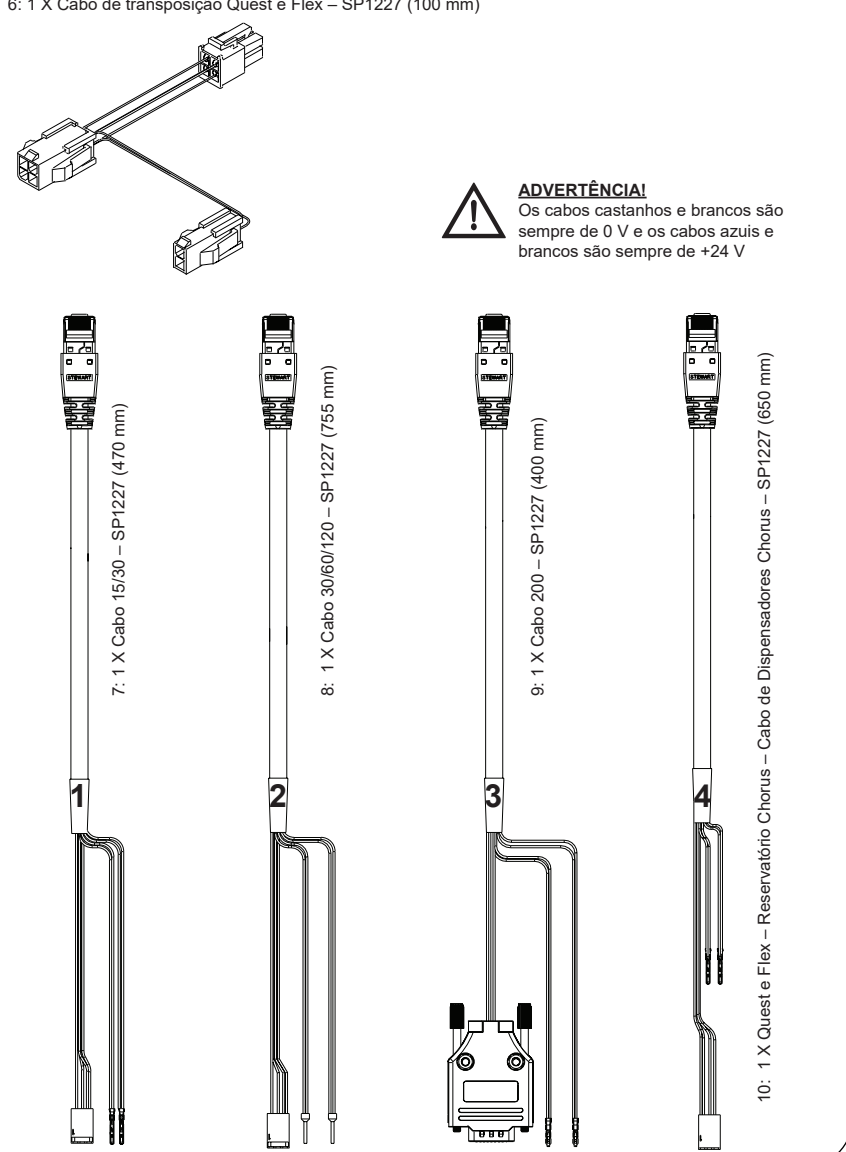

# FUNÇÕES DE LED DO MODEM LA822 HUBGRADE

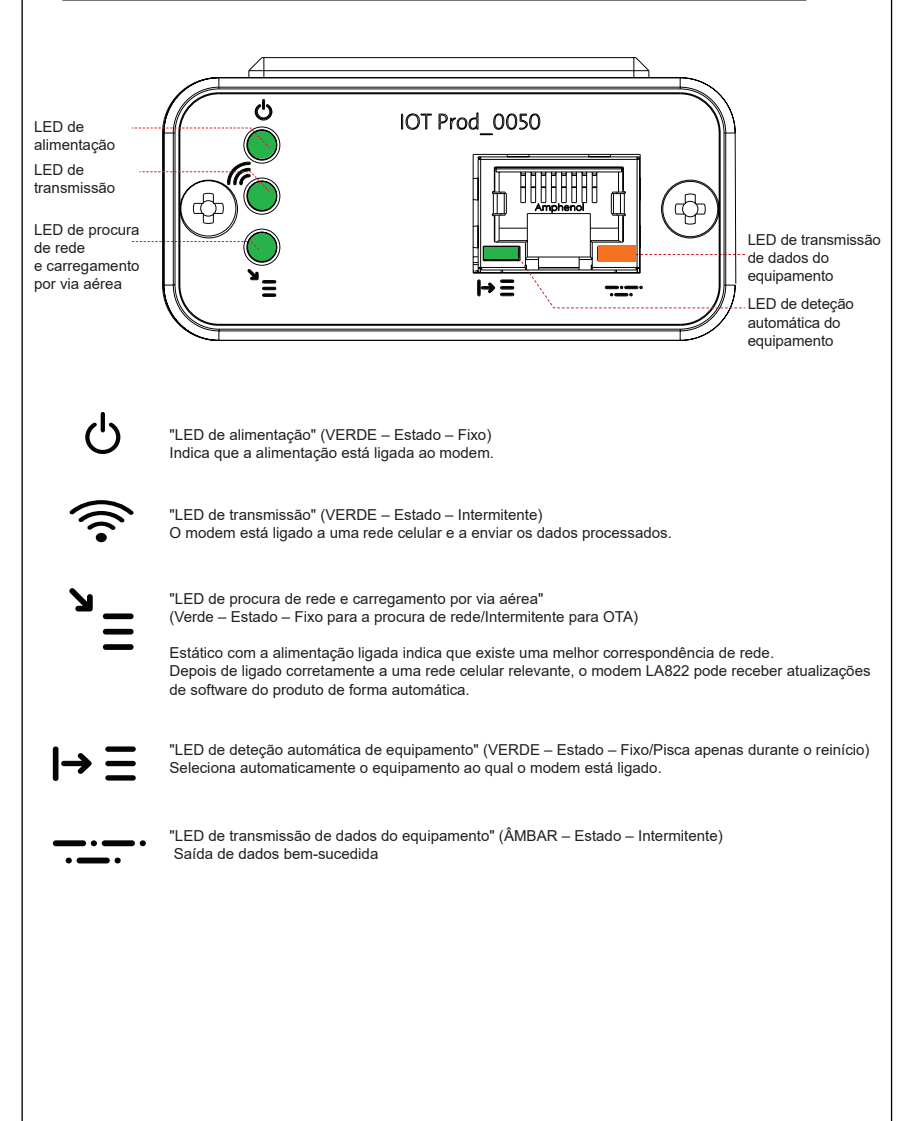

#### Software e compatibilidade do produto principal

#### Nota: Certifique-se de que os seus produtos se encontram atualizados e de que dispõem do software mais recente.

Para encontrar a versão de software do seu sistema existente, basta desligar e voltar a ligar a alimentação da tomada para que o número da versão atual do software seja apresentado no canto inferior direito do ecrã. Se o número da versão do seu software for anterior ao que se encontra listado no site www.elgalabwater.com/customize ou partnernet, proceda a uma atualização do software.

| Produtos                      | Software                                                        | Compatibilidade                                                                                                    |
|-------------------------------|-----------------------------------------------------------------|----------------------------------------------------------------------------------------------------|
| PURELAB<br>Chorus             | Disponível para transferência no site                           | O LA822 pode carregar dados de até dez produtos<br>modulares numa configuração de sistema                                                                                                    |
| PURELAB Flex                  | Disponível para transferência no site                           | O LA822 pode carregar dados de um produto                                                                                                    |
| PURELAB Quest                 | Disponível para transferência no site                           | O LA822 pode carregar dados de um produto                                                                                                    |
| MEDICA Pro S                  | Disponível para transferência através<br>do Partnernet          | O LA822 pode carregar dados de um produto                                                                                                    |
| MEDICA Pro R/<br>RE 30/60/120 | Disponível para transferência através<br>do Partnernet          | O LA822 pode carregar dados de um produto                                                                                                    |
| MEDICA EDI<br>60/120          | Disponível para transferência através<br>do Partnernet          | O LA822 pode carregar dados de um produto                                                                                                    |
| MEDICA LPS                    | Disponível para transferência através<br>do Partnernet          | O LA822 pode carregar dados de um produto                                                                                                    |
| MEDICA EDI<br>15/30           | Disponível para transferência através<br>do Partnernet          | O LA822 pode carregar dados de um produto                                                                                                    |
| MEDICA R 7/15                 | Disponível para transferência através<br>do Partnernet          | O LA822 pode carregar dados de um produto                                                                                                    |
| MEDICA R200<br>R200           | Disponível para transferência através<br>do Partnernet          | O LA822 pode carregar dados de um produto                                                                                                    |
| CENTRA 60/120                 | Disponível para transferência através<br>do Partnernet          | O LA822 pode carregar dados de um produto                                                                                                    |
| CENTRA S/<br>R200             | Disponível para transferência através<br>do Partnernet          | O LA822 pode carregar dados de um produto                                                                                                    |
| CENTRA RDS                    | Disponível para transferência através<br>do Partnernet          | O LA822 pode carregar dados de um produto                                                                                                    |
| BIOPURE R200                  | Disponível para transferência através<br>do Partnernet          | O LA822 pode carregar dados de um produto                                                                                                    |
| Ficheiro<br>SERVICE.TEST      | https://www.youtube.com/<br>watch?v=5Vz5jYT7vSI&feature=youtube | Para ativar a função de registo remoto em<br>produtos relevantes, crie e adicione o ficheiro<br>service.test num dispositivo USB vazio e insira-o<br>no sistema.<br>(Utilize apenas conforme aplicável) |

#### PRODUTOS DE I5/30 L

<u>م</u>

Peças necessárias:

1: 1 X Modem LA822 Hubgrade

0 0

- 2: 1 X Tiras de velcro de fixação
- 5: 1 X Conector

00

7: 1 X Cabo 15/30

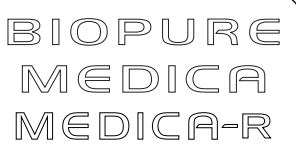

Variantes de modelos de:

BIOPURE – MB015BPM1 BIOPURE – MB015XXM1

MEDICA – MD015BPM2 MEDICA – MD015XXM2

MEDICA – ME015BPM1 MEDICA – ME015XXM1

MEDICA – MR015BPM1 MEDICA – MR015XXM1

MEDICA - MRX030BPM1

Os números de marca de produto anteriores não são compatíveis

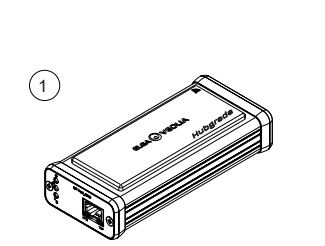

1 X Modem LA822 Hubgrade

2

1 X Tiras de velcro de fixação

-

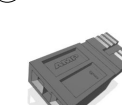

5

1 X Conector

7

1 X Cabo 15/30/120 - SP1227 (470 mm)

ADVERTÊNCIA! Certifique-se de que o cabo da fonte de alimentação não entra em contacto com a água.

1. Desligue a alimentação elétrica e retire o cabo de alimentação conforme mostrado abaixo.

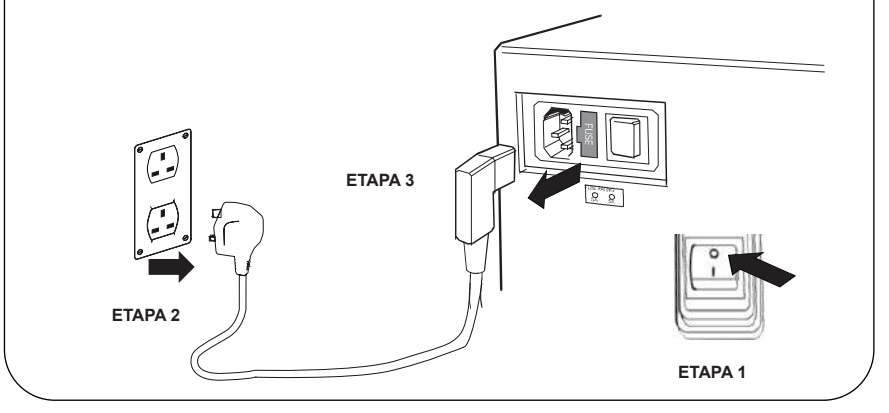

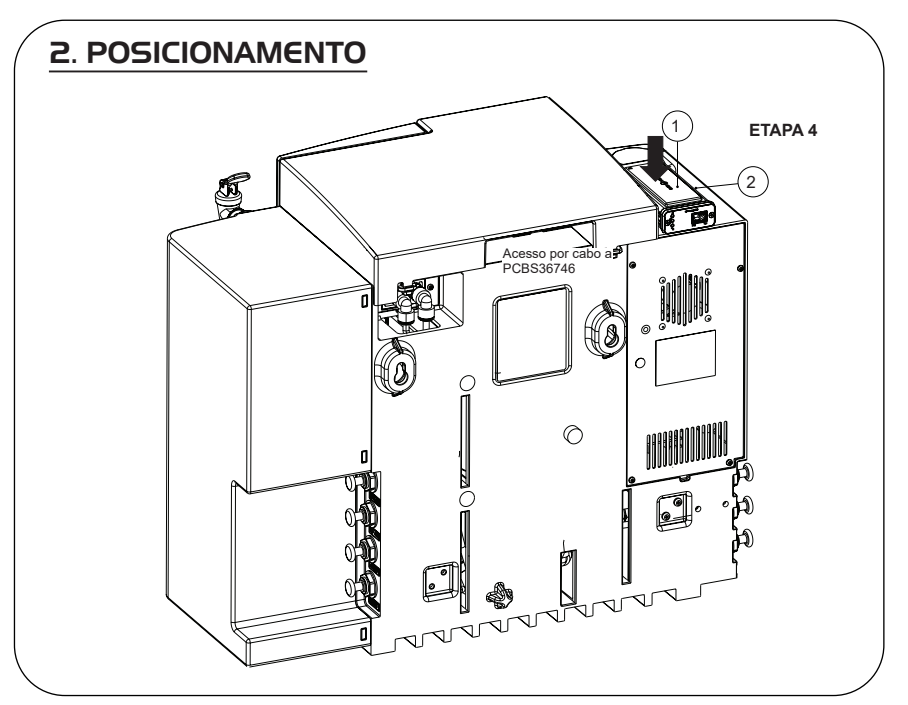

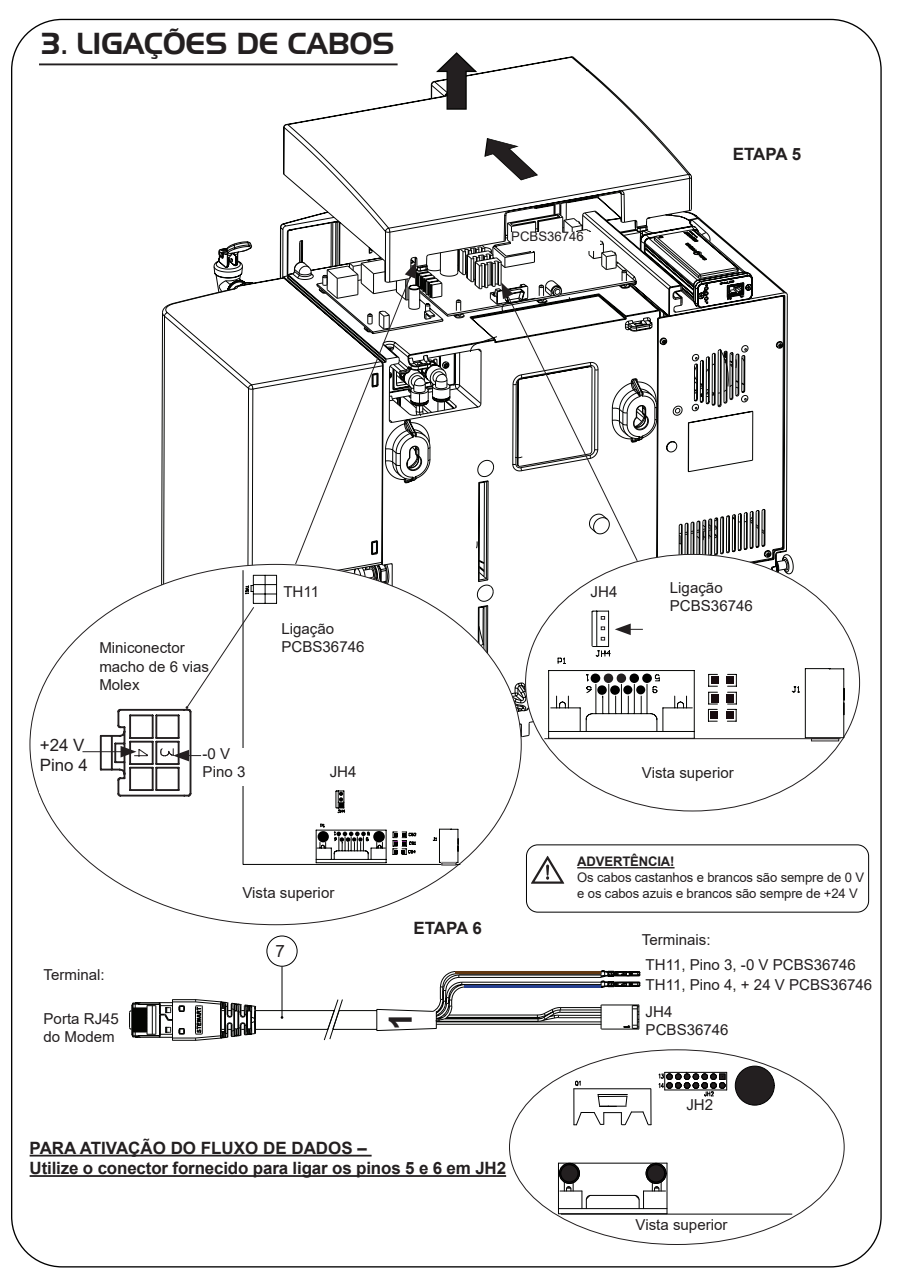

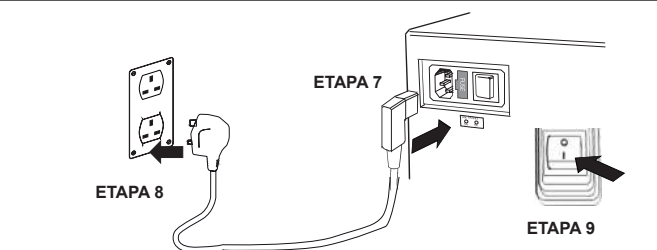

# 5. SEQUÊNCIA DE INÍCIO E IDENTIFICAÇÃO DOS LED

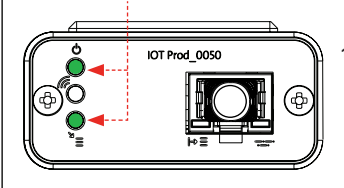

1.

#### ETAPA 10

#### "LED de alimentação" e "LED de procura de rede" (VERDE – Estado – Fixo) e (Verde – Estado – fixo para procura de rede)

Indica que a alimentação está ligada ao modem e à procura de uma rede celular.

Transição de aproximadamente 2 segundos

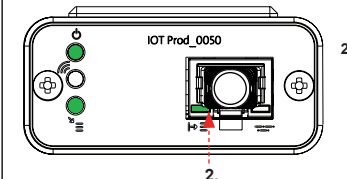

# 2. "LED de deteção automática de equipamento"

(VERDE – Estado – Fixo/Pisca apenas durante o reinício) Seleciona automaticamente o equipamento/produto ao qual o modem está ligado.

Transição de aproximadamente 1 a 10 segundos

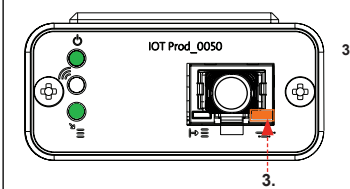

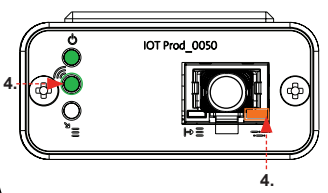

#### 3. "LED de transmissão de dados do equipamento" (ÂMBAR – Estado – Intermitente)

(AMBAR – Estado – Intermitente) Fluxo de dados processados do equipamento tratado pelo modem.

Transição de até 18 minutos, dando-lhe tempo para contactar o seu administrador Hubgrade local.

4. "LED de transmissão" e "LED de transmissão de dados do equipamento"

(Verde - Estado - Intermitente) e (Âmbar - Estado - Intermitente)

O LED verde pisca a cada segundo perante uma ligação à rede 4GM e a cada 2 segundos perante uma ligação à rede 2G.

O LED âmbar pisca a cada segundo para uma configuração Biopure/Medica.

#### INSTALAÇÃO CONCLUÍDA - CONTACTE O SEU ADMINISTRADOR HUBGRADE

#### PRODUTOS 30/60/I20 L

Peças necessárias:

- 1:1 X Modem LA822 Hubgrade

1

(8)

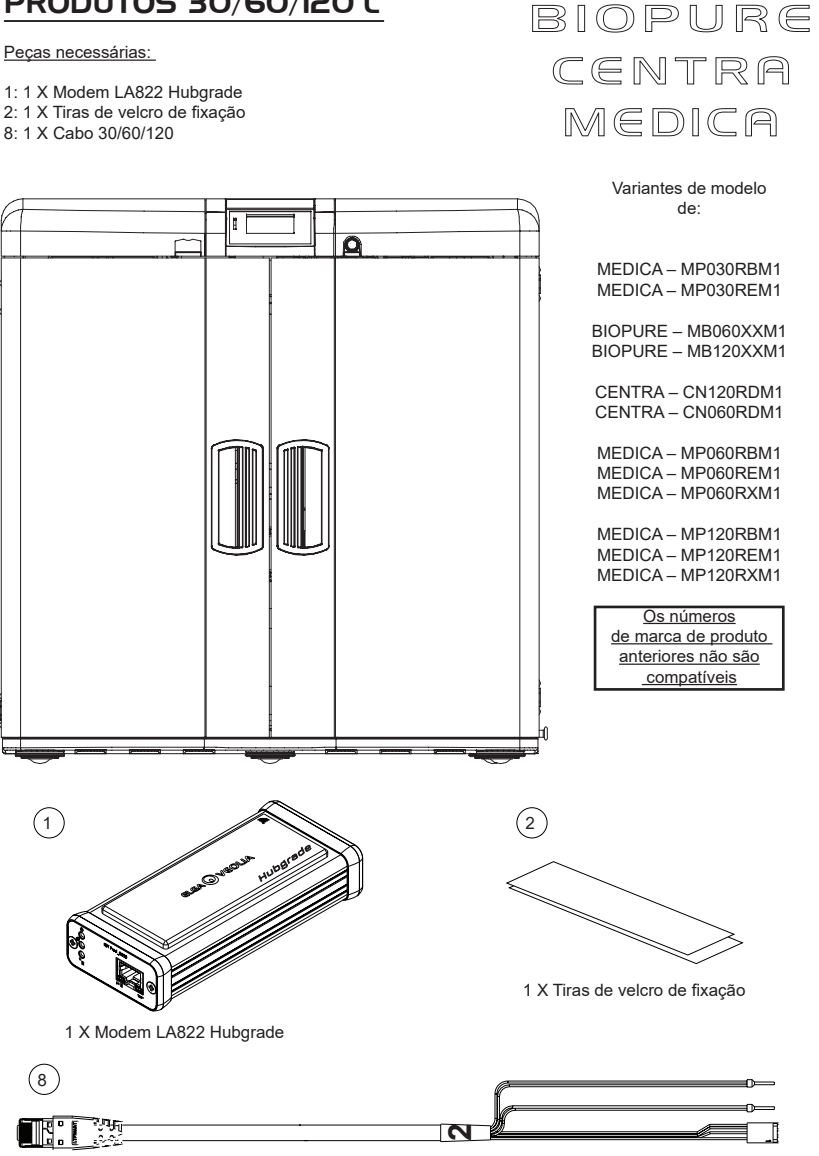

1 X Cabo 30/60/120 - SP1227 (755 mm)

ADVERTÊNCIA! Certifique-se de que o cabo da fonte de alimentação não entra em contacto com a água.

1. Desligue a alimentação elétrica e retire o cabo de alimentação conforme mostrado abaixo.

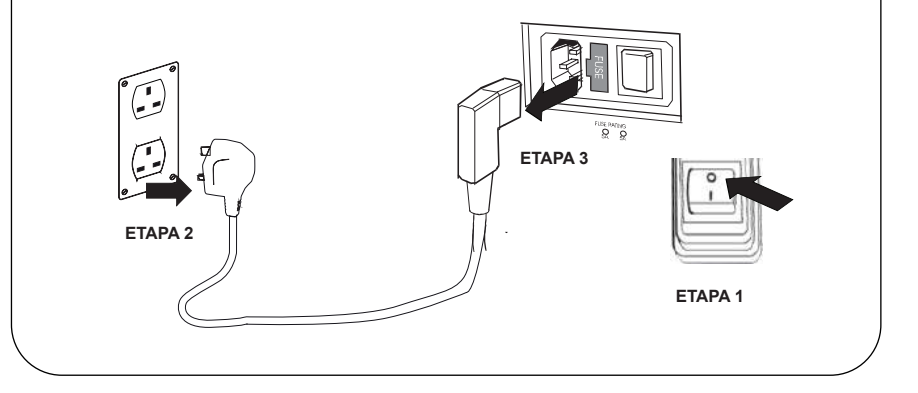

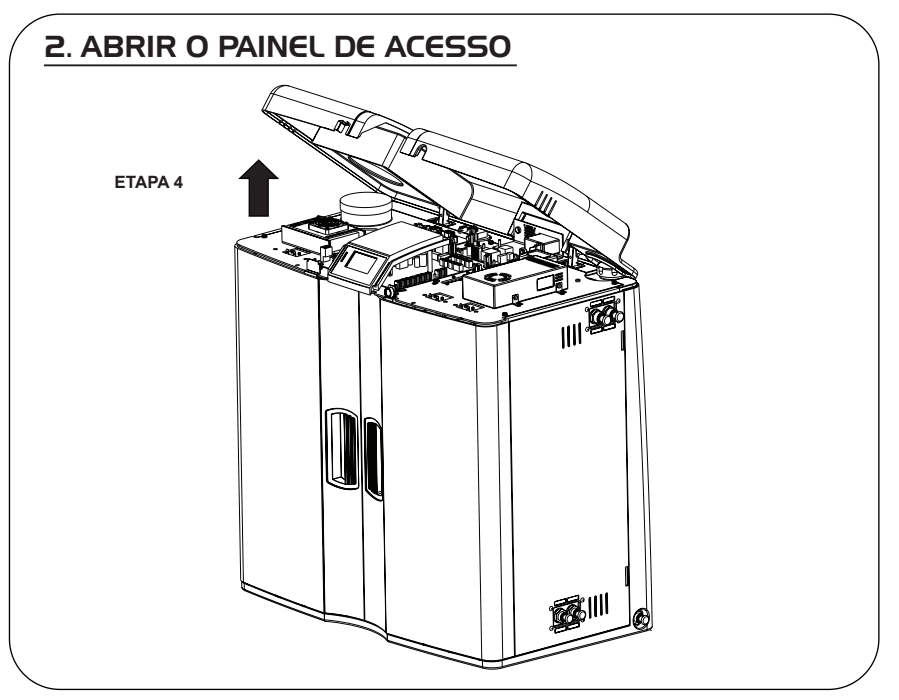

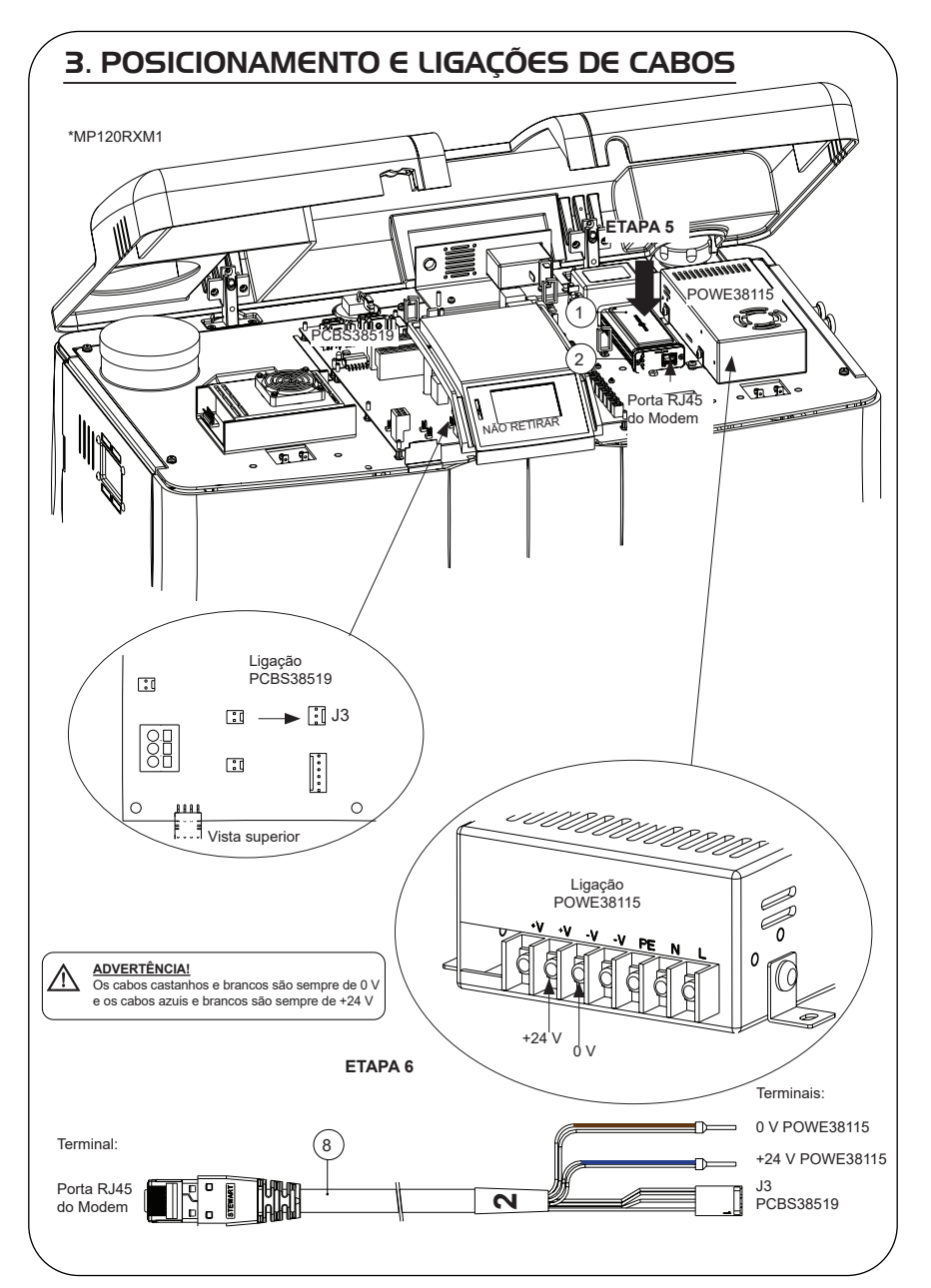

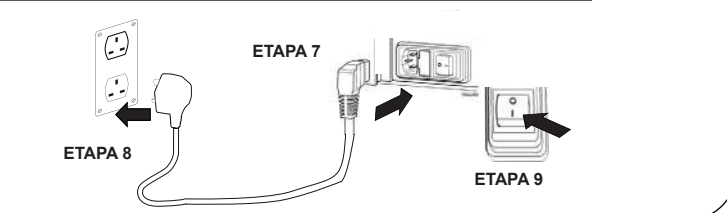

#### 5. SEQUÊNCIA DE INÍCIO E IDENTIFICAÇÃO DOS LED 1. **ETAPA 10** IOT Prod 0050 1. "LED de alimentação" e "LED de procura de rede" (VERDE - Estado - Fixo) e (Verde - Estado - fixo para procura de rede) Indica que a alimentação está ligada ao modem e à procura de uma rede celular. Transição de aproximadamente 2 segundos IOT Prod 0050 2. "LED de deteção automática de equipamento" (VERDE - Estado - Fixo/Pisca apenas durante o reinício) Seleciona automaticamente o equipamento/produto ao qual o modem está ligado. 2. Transição de aproximadamente 1 a 10 segundos IOT Prod 0050 3. "LED d e transmissão de dados do equipamento" (ÂMBAR - Estado - Intermitente) Fluxo de dados processados do equipamento tratado pelo modem. Transição de até 18 minutos. dando-lhe tempo para contactar o seu administrador Hubgrade local. 3 "LED de transmissão" e "LED de transmissão de dados do 4. equipamento" IOT Prod 0050 (Verde - Estado - Intermitente) e (Âmbar - Estado - Intermitente) O LED verde pisca a cada segundo perante uma ligação à rede 4GM e a cada 2 segundos perante uma ligação à rede 2G. O LED âmbar pisca a cada segundo para uma configuração Biopure/Medica. 4. INSTALAÇÃO CONCLUÍDA - CONTACTE O SEU ADMINISTRADOR HUBGRADE

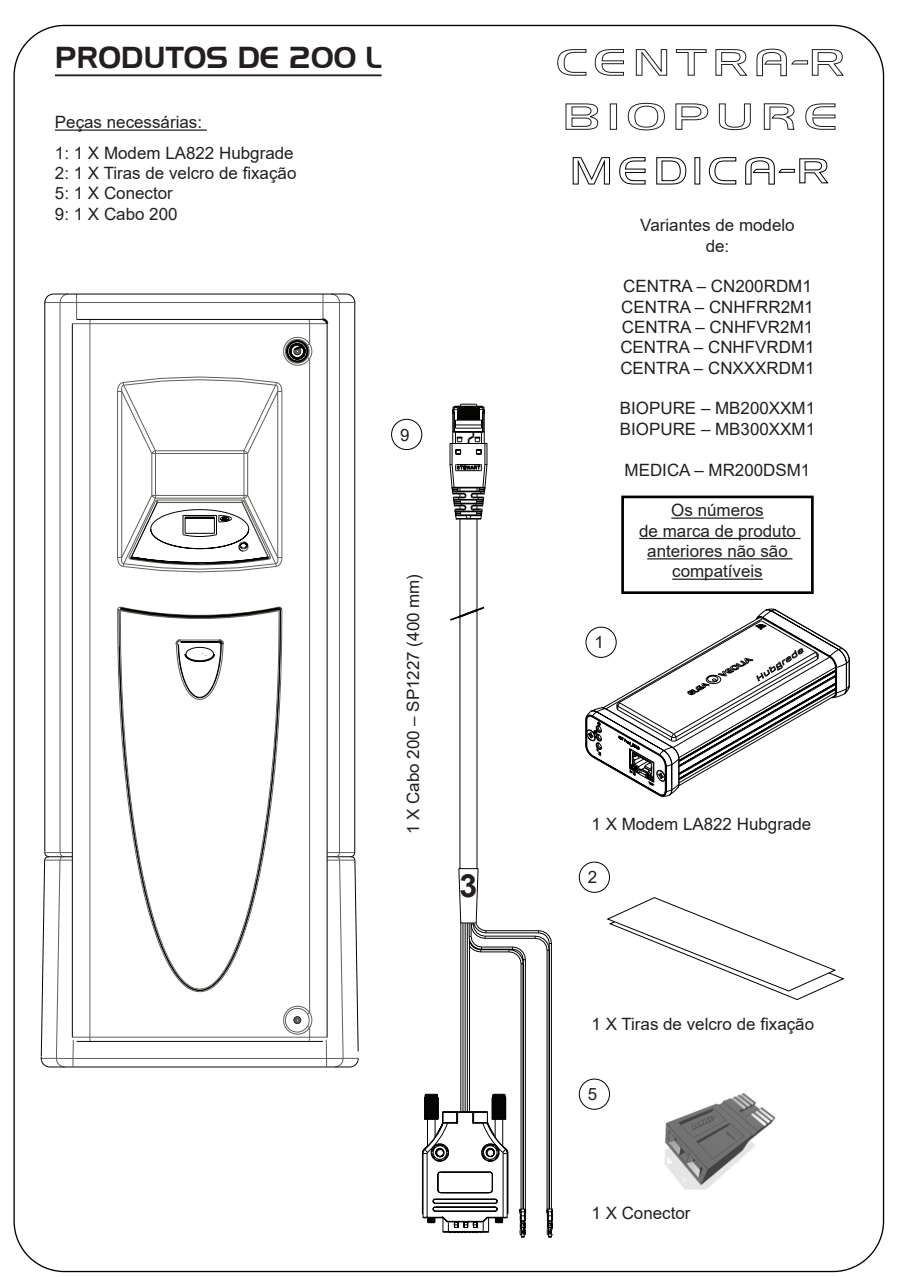

1. Isole a fonte de alimentação desligando o interruptor de isolamento.

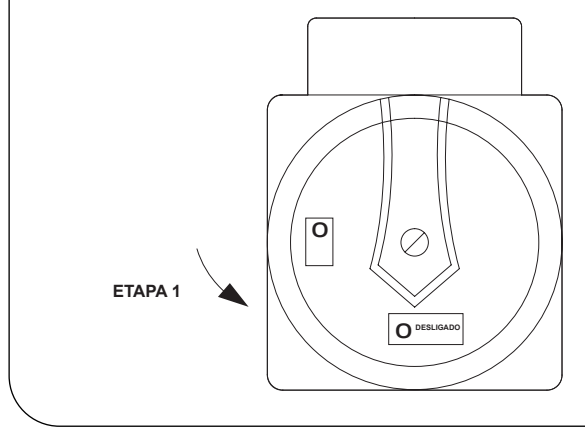

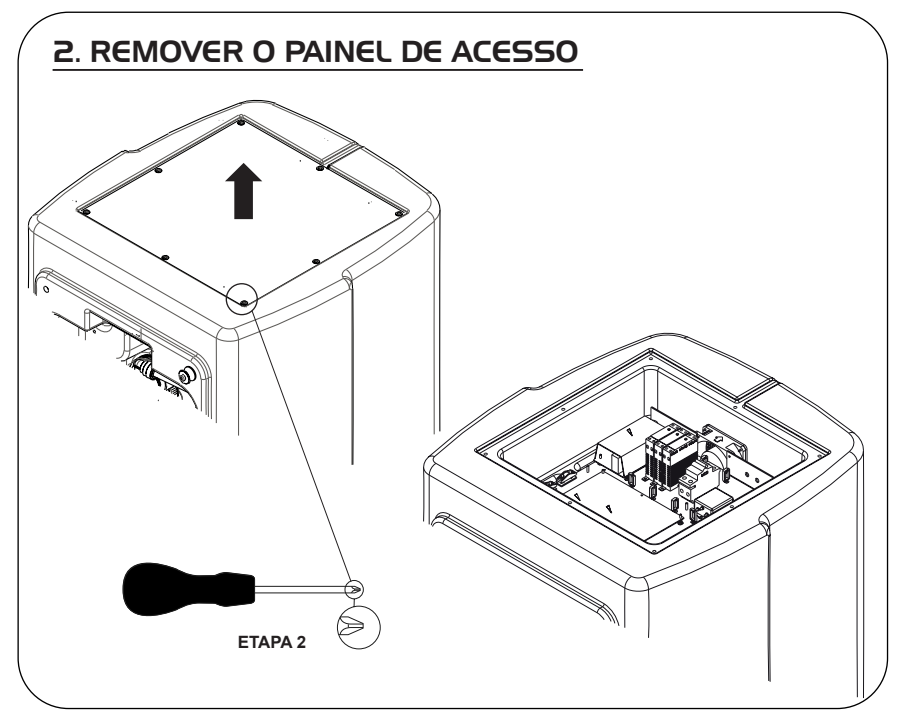

### **3. POSICIONAMENTO E LIGAÇÕES DE CABOS**

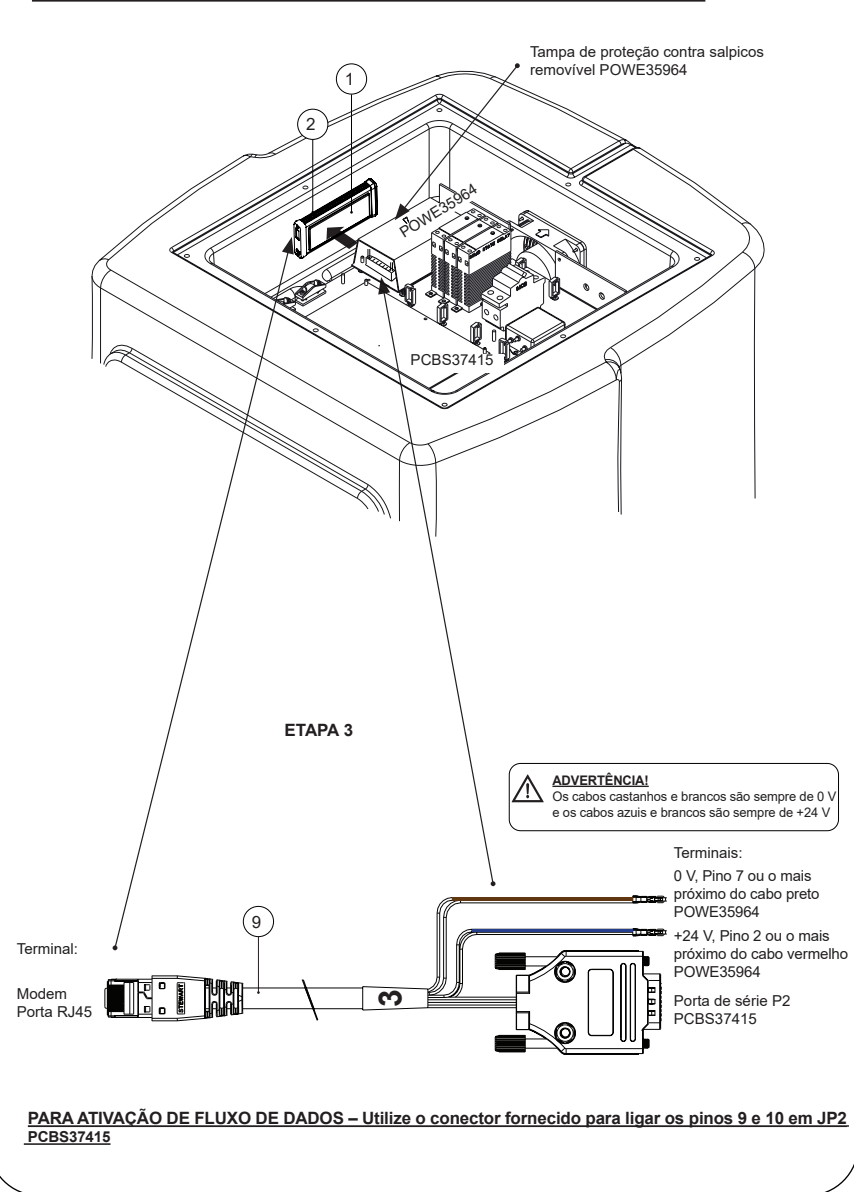

**ΕΤΔΡΔ 4** 

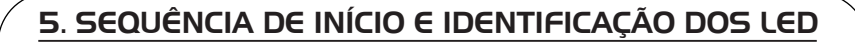

2 0

#### ETAPA 5

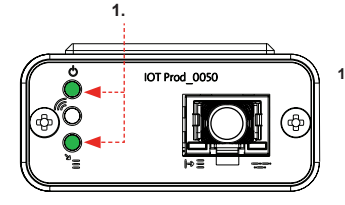

1. "LED de alimentação" e "LED de procura de rede" (VERDE - Estado - Fixo) e (Verde - Estado - fixo para procura de rede)

Indica que a alimentação está ligada ao modem e à procura de uma rede celular

Transição de aproximadamente 2 segundos

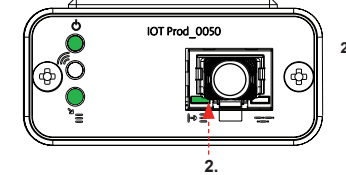

#### 2. "LED de detecão automática de equipamento" (VERDE - Estado - Fixo/Pisca apenas durante o reinício) Seleciona automaticamente o equipamento/produto ao qual o modem está ligado.

Transição de aproximadamente 1 a 10 segundos

(ÂMBAR - Estado - Intermitente)

Transição de até 18 minutos,

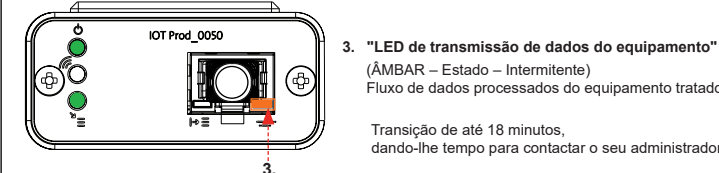

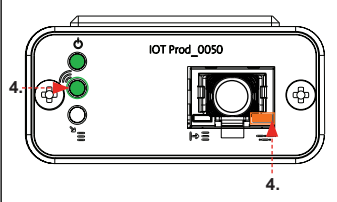

#### "LED de transmissão" e "LED de transmissão de dados do 4. equipamento"

(Verde - Estado - Intermitente) e (Âmbar - Estado - Intermitente)

Fluxo de dados processados do equipamento tratado pelo modem.

dando-lhe tempo para contactar o seu administrador Hubgrade local.

O LED verde pisca a cada segundo perante uma ligação à rede 4GM e a cada 2 segundos perante uma ligação à rede 2G.

O LED âmbar pisca a cada segundo para uma configuração Biopure/Medica.

#### INSTALAÇÃO CONCLUÍDA - CONTACTE O SEU ADMINISTRADOR HUBGRADE

#### **RESERVATÓRIO CHORUS**

Peças necessárias:

- 1: 1 X Modem LA822 Hubgrade
- 2: 1 X Tiras de velcro de fixação

1 X Modem LA822 Hubgrade

- 4: 1 X Miniconector macho de 1 fila e 2 vias
- 10: 1 X Cabo de Reservatório Chorus

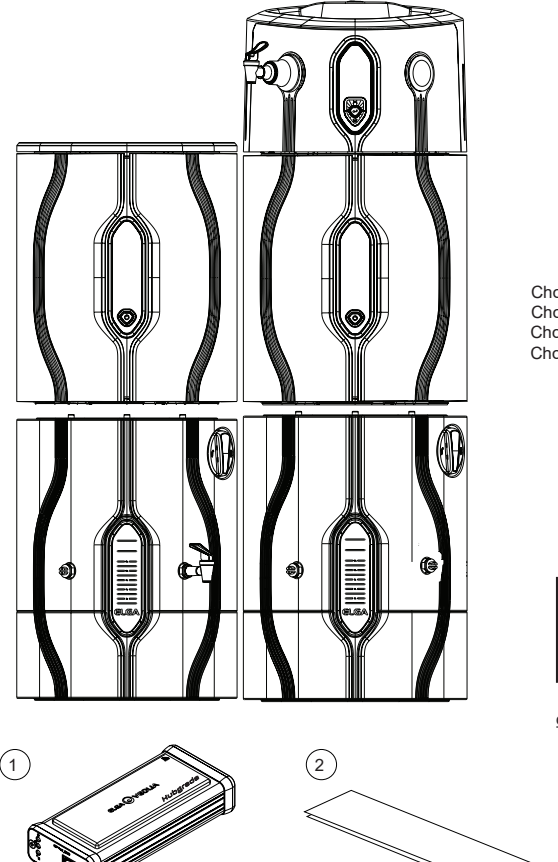

2 RO/DI.3 RO. I COMPLETO E 2+ Variantes de modelo de: Chorus 2 – PC210DIXXM3 Chorus 2 - PC210DIBPM3 Chorus 2 - PC220DIXXM3 Chorus 2 - PC220DIBPM3 Chorus 3 - RO310XXM3 Chorus 3 – RO310BPM3 Chorus 3 - RO320XXM3 Chorus 3 - RO320BPM3 Chorus 3 - RO330XXM3 Chorus 3 - RO330BPM3 Chorus 1 Completo - PC110COXXM1 Chorus 1 Completo - PC110COBPM1 Chorus 1 Completo - PC120COXXM1 Chorus 1 Completo - PC120COBPM1 Chorus 2+ - PC210DUXXM1 Chorus 2+ - PC210DUBPM1 Chorus 2+ - PC220DUXXM1 Chorus 2+ - PC220DUBPM1 Chorus 2+ - PC210EUXXM1 Chorus 2+ - PC210EUBPM1 Chorus 2+ - PC220EUXXM1 Chorus 2+ - PC220EUBPM1 Reservatório – LA757 (15 L)

PURELAB

Chorus

Reservatório – LA757 (15 L) Reservatório – LA758 (30 L) Reservatório – LA759 (60 L) Reservatório – LA760 (100 L)

Os números de marca de produto anteriores não são compatíveis

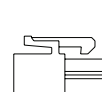

1 X Miniconector macho de 1 fila e 2 vias

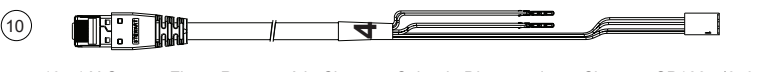

1 X Tiras de velcro de fixação

10: 1 X Quest e Flex - Reservatório Chorus - Cabo de Dispensadores Chorus - SP1227 (650 mm)

ADVERTÊNCIA! Certifique-se de que a fonte de alimentação não entra em contacto com a água.

1. Desligue o cabo de alimentação conforme mostrado abaixo.

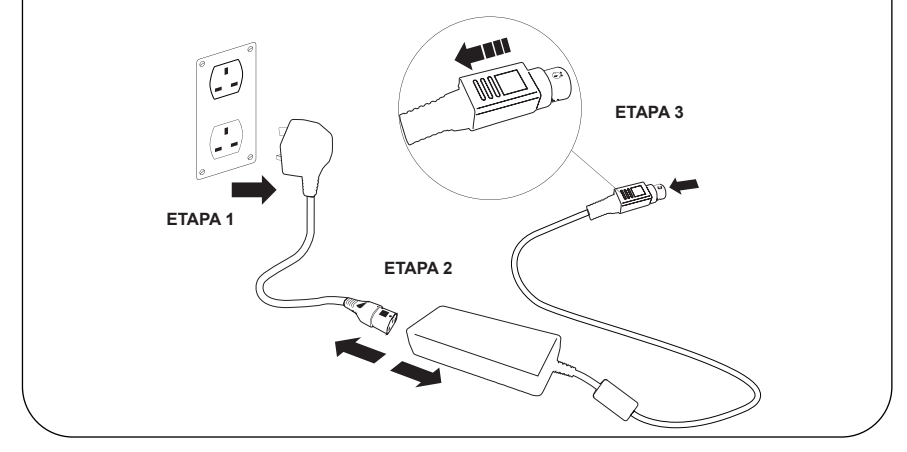

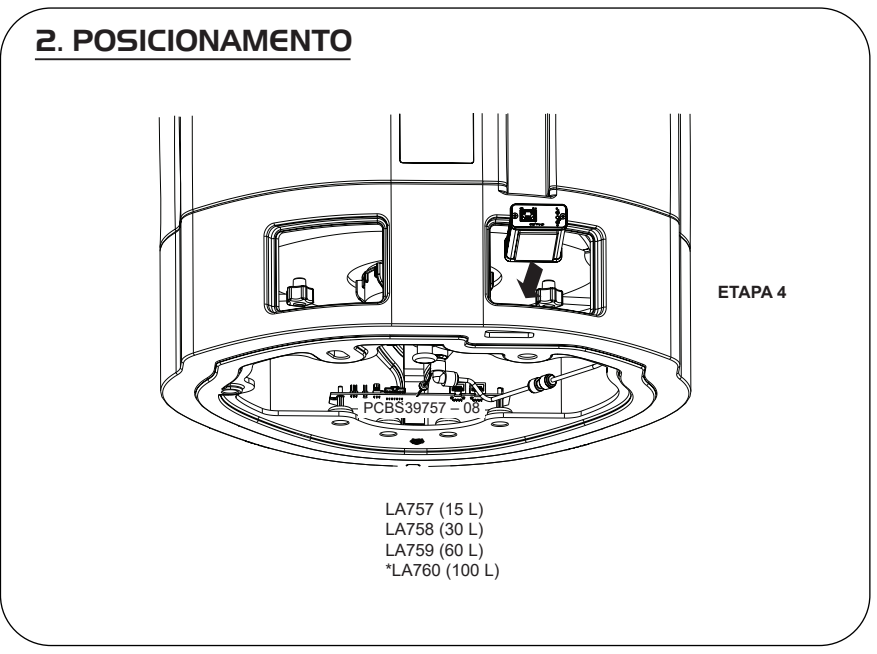

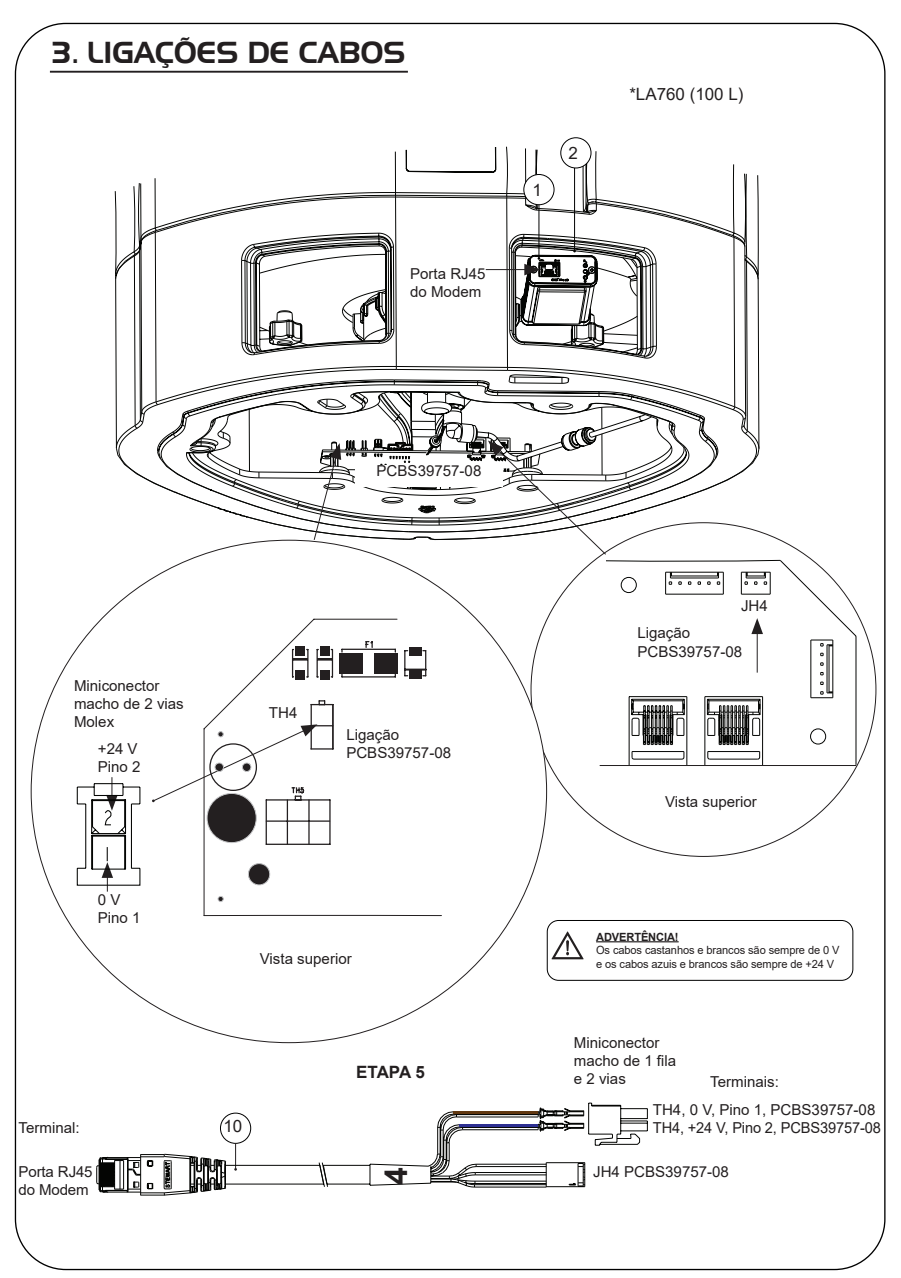

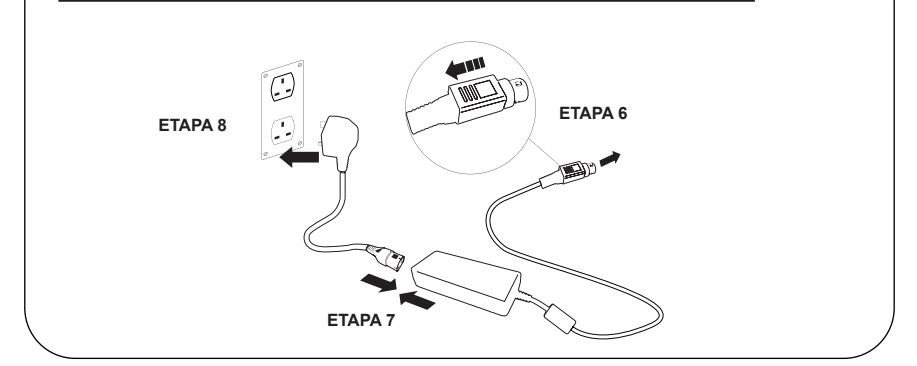

# 5. ATIVAÇÃO DO FLUXO DE DADOS

#### ETAPA 9

- 1. Crie um ficheiro SERVICE.TST num dispositivo USB vazio.
- 2. Insira o dispositivo USB na porta USB de qualquer produto Chorus na configuração do seu sistema.
- Utilize os botões de menu do Dispensador ou do Chorus para sair do menu e, em seguida, aceda novamente ao mesmo com o botão "Accept" (Aceitar).
- 4. Selecione "Remote Logging" (Registo remoto), "YES" (SIM) e prima "Accept" (Aceitar) para confirmar.
- A sequência de início e identificação por LED irá começar em seguida; veja a próxima página para concluir esta instalação.

# 6. SEQUÊNCIA DE INÍCIO E IDENTIFICAÇÃO DOS LED

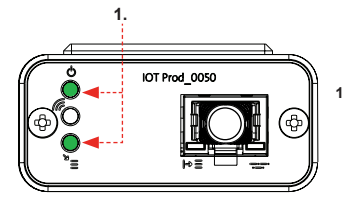

#### ETAPA 10

 "LED de alimentação" e "LED de procura de rede" (VERDE – Estado – Fixo) e (Verde – Estado – fixo para procura de rede)

Indica que a alimentação está ligada ao modem e à procura de uma rede celular.

Transição de aproximadamente 2 segundos

#### 2. "LED de deteção automática de equipamento"

(VERDE – Estado – Fixo/Pisca apenas durante o reinício) Seleciona automaticamente o equipamento/produto ao qual o modem está ligado.

Transição de aproximadamente 1 a 10 segundos

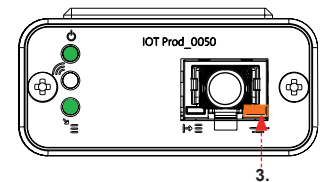

#### 3. "LED de transmissão de dados do equipamento"

(ÂMBAR – Estado – Intermitente) Fluxo de dados processados do equipamento tratado pelo modem.

Transição de até 18 minutos, dando-lhe tempo para contactar o seu administrador Hubgrade local.

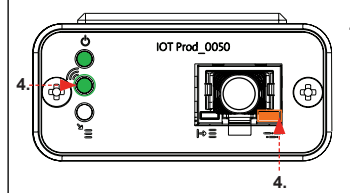

#### "LED de transmissão" e "LED de transmissão de dados do equipamento"

(Verde - Estado - Intermitente) e (Âmbar - Estado - Intermitente)

O LED verde pisca a cada segundo perante uma ligação à rede 4GM e a cada 2 segundos perante uma ligação à rede 2G.

O LED âmbar pisca a cada 2 segundos para uma configuração Chorus.

#### INSTALAÇÃO CONCLUÍDA - CONTACTE O SEU ADMINISTRADOR HUBGRADE

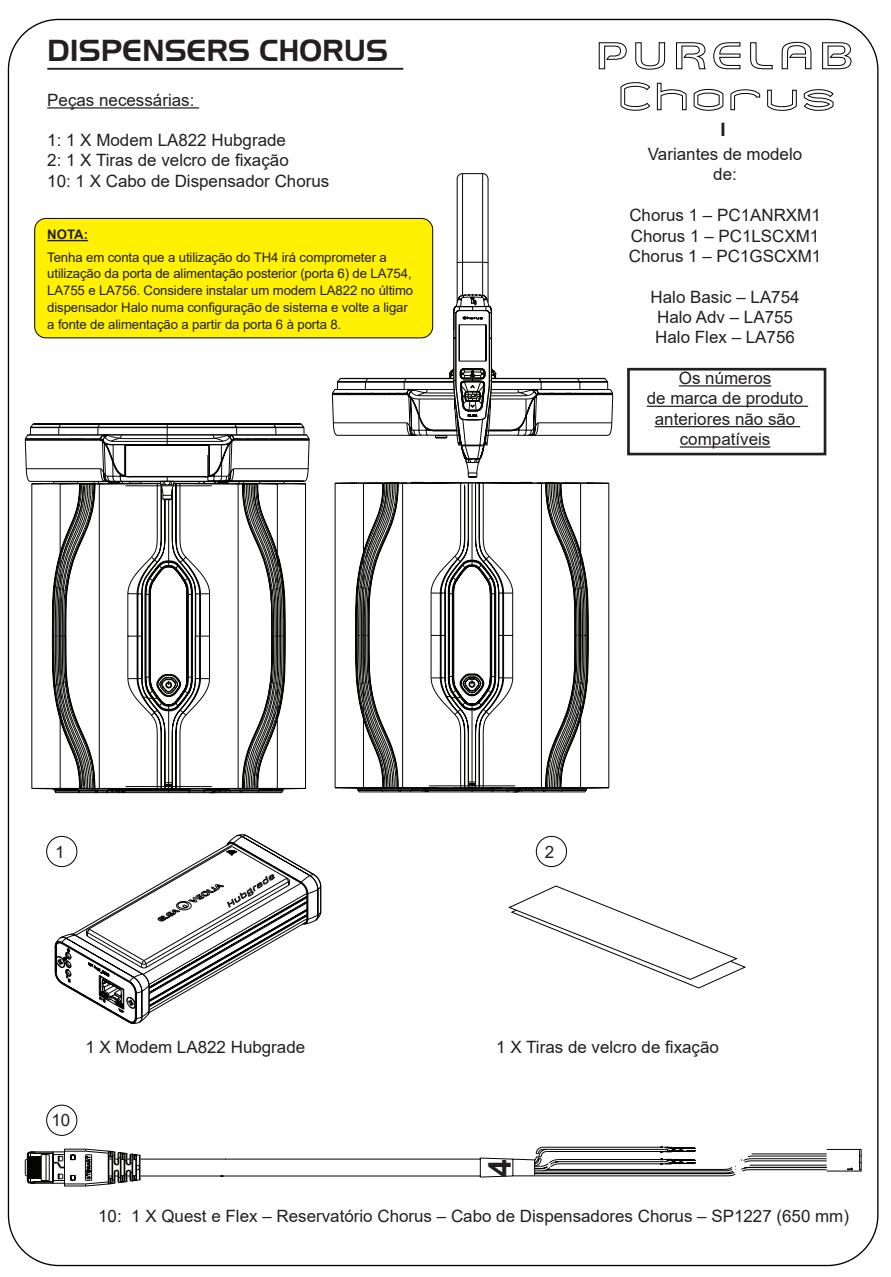

ADVERTÊNCIA! Certifique-se de que a fonte de alimentação não entra em contacto com a água.

1. Desligue o cabo de alimentação conforme mostrado abaixo.

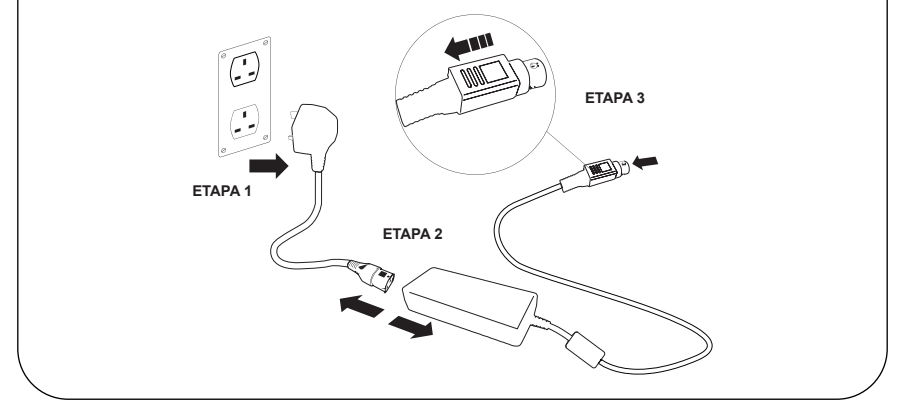

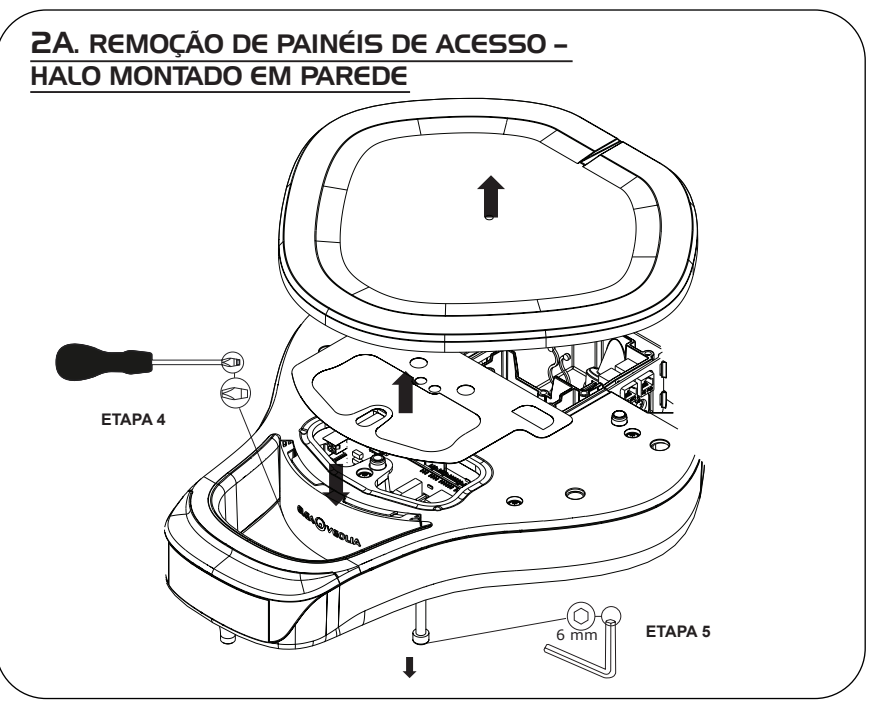

# 2B. REMOÇÃO DE PAINÉIS DE ACESSO -HALO MONTADO EM BANCADA ETAPA 5 1991 ETAPA 4

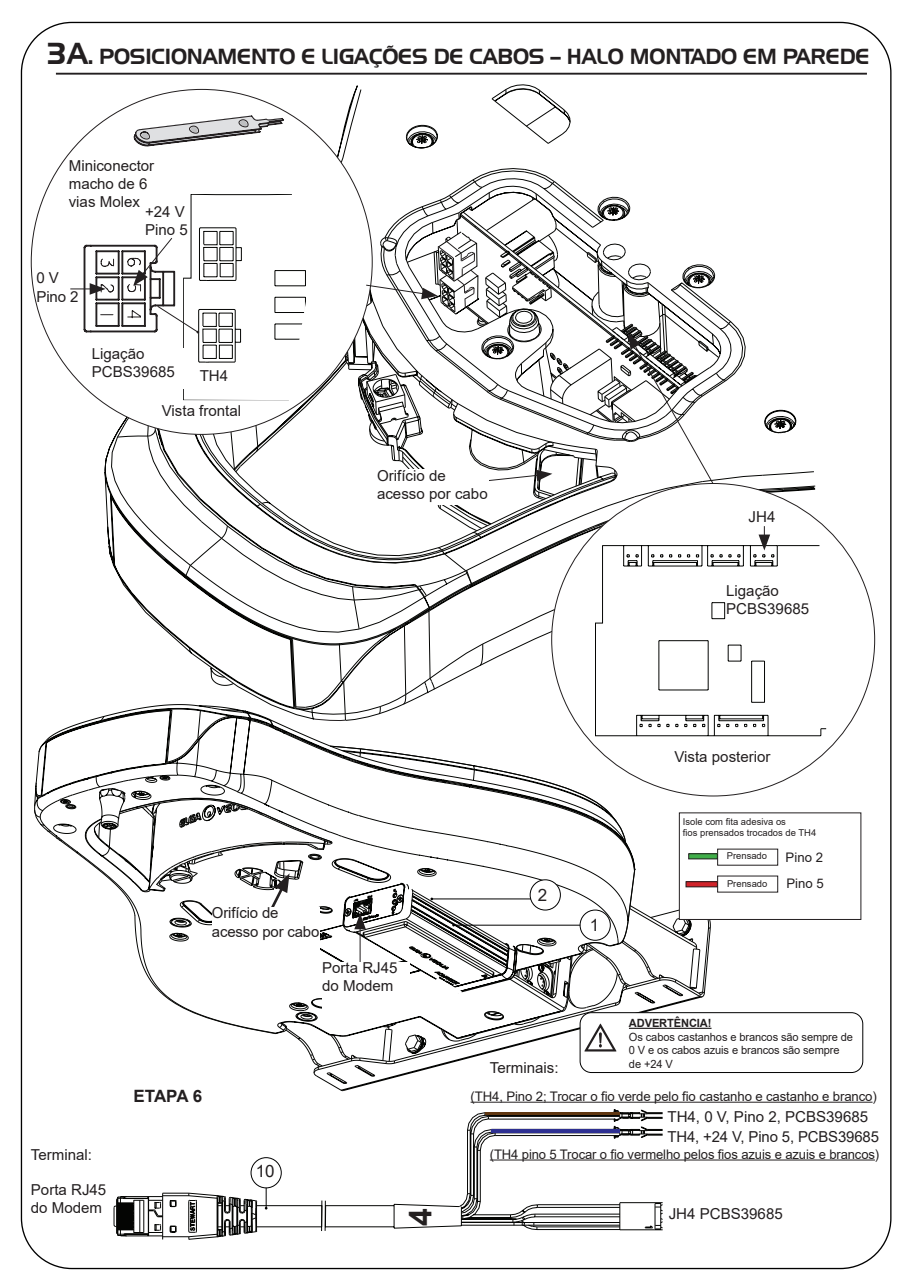

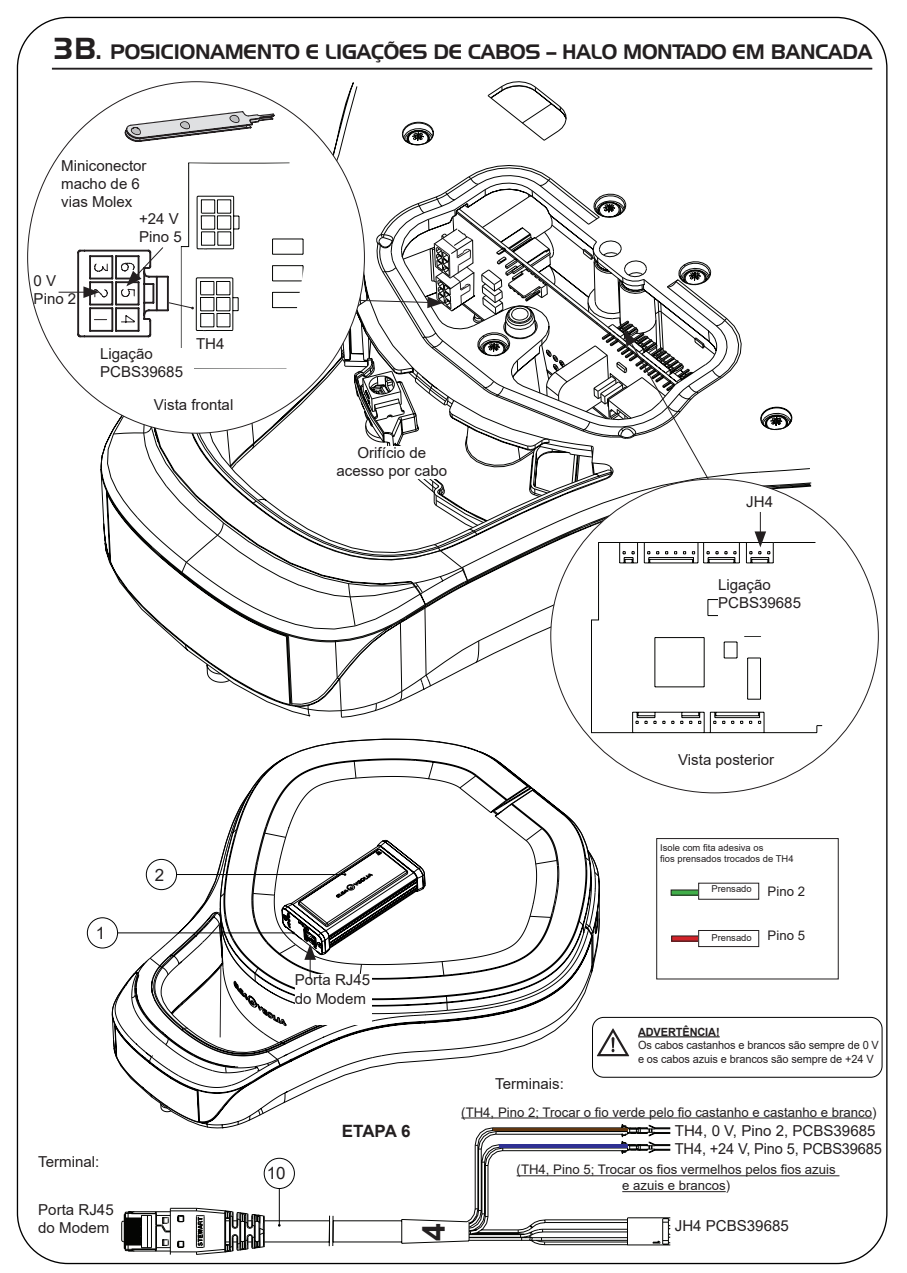

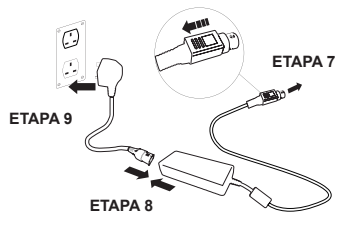

# 5. SEQUÊNCIA DE INÍCIO E IDENTIFICAÇÃO DOS LED

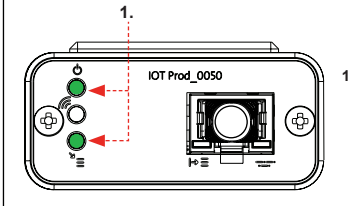

#### ETAPA 10

 "LED de alimentação" e "LED de procura de rede" (VERDE – Estado – Fixo) e (Verde – Estado – fixo para procura de rede)

Indica que a alimentação está ligada ao modem e à procura de uma rede celular.

Transição de aproximadamente 2 segundos

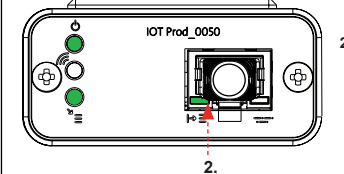

#### 2. "LED de deteção automática de equipamento"

(VERDE – Estado – Fixo/Pisca apenas durante o reinício) Seleciona automaticamente o equipamento/produto ao qual o modem está ligado.

Transição de aproximadamente 1 a 10 segundos

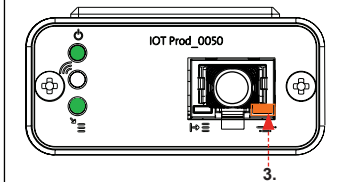

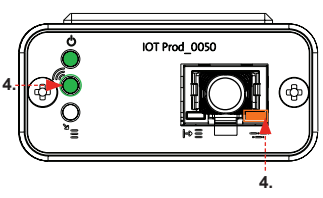

 "LED de transmissão de dados do equipamento" (ÂMBAR – Estado – Intermitente)

Fluxo de dados processados do equipamento tratado pelo modem.

Transição de até 18 minutos, dando-lhe tempo para contactar o seu administrador Hubgrade local.

 "LED de transmissão" e "LED de transmissão de dados do equipamento"

(Verde - Estado - Intermitente) e (Âmbar - Estado - Intermitente)

O LED verde pisca a cada segundo perante uma ligação à rede 4GM e a cada 2 segundos perante uma ligação à rede 2G.

O LED âmbar pisca a cada 2 segundos para uma configuração Chorus.

#### INSTALAÇÃO CONCLUÍDA - CONTACTE O SEU ADMINISTRADOR HUBGRADE

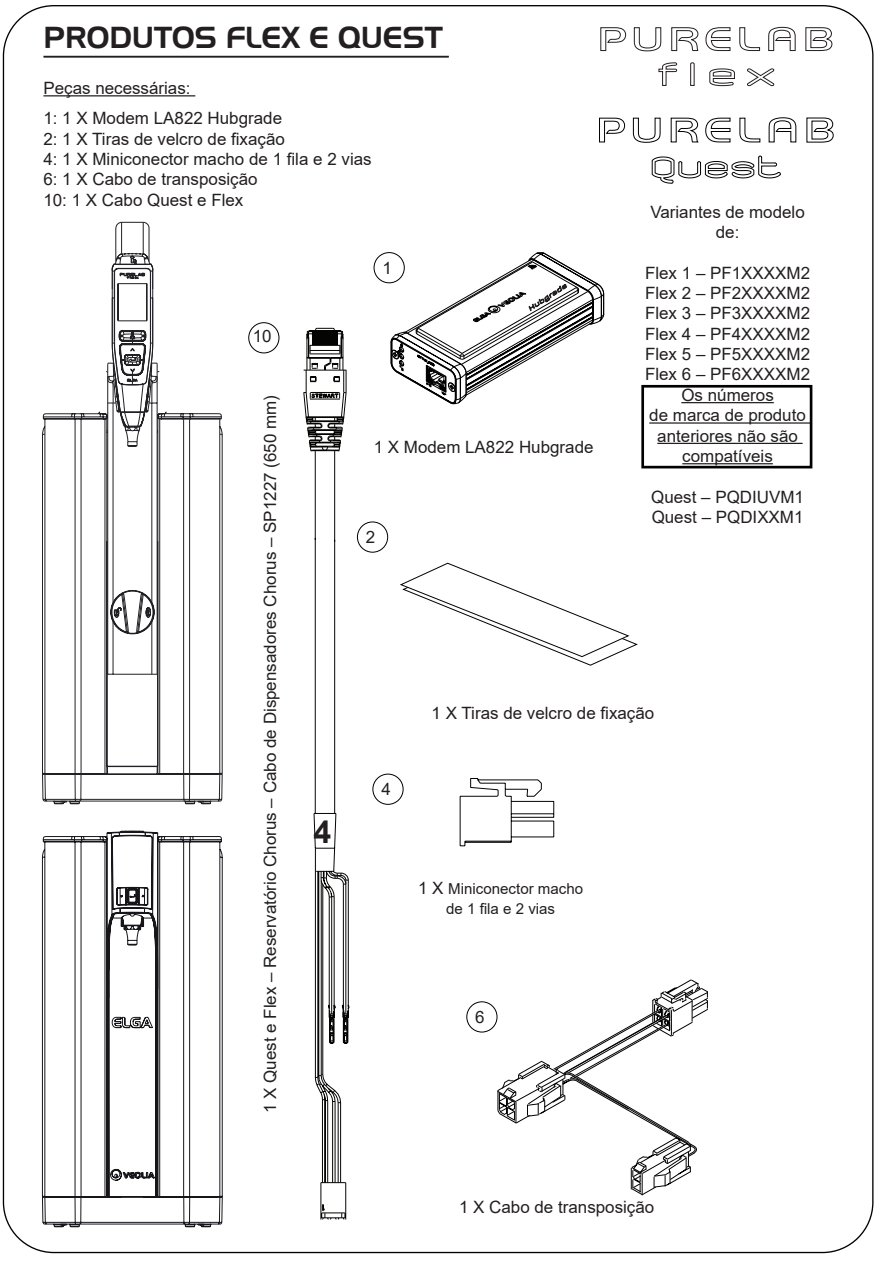

ADVERTÊNCIA! Certifique-se de que a fonte de alimentação não entra em contacto com a água.

1. Desligue o cabo de alimentação conforme mostrado abaixo.

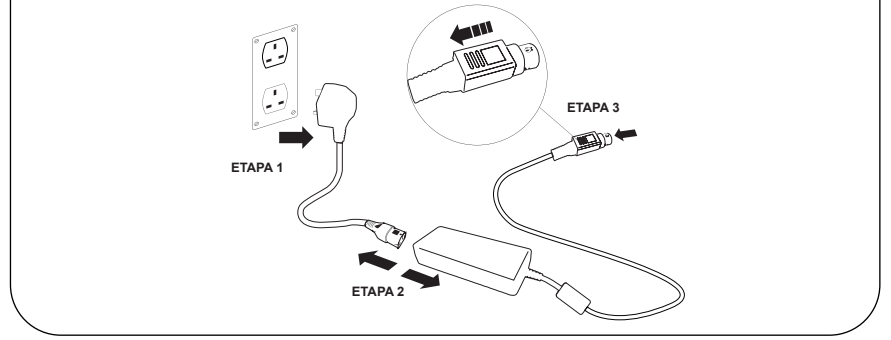

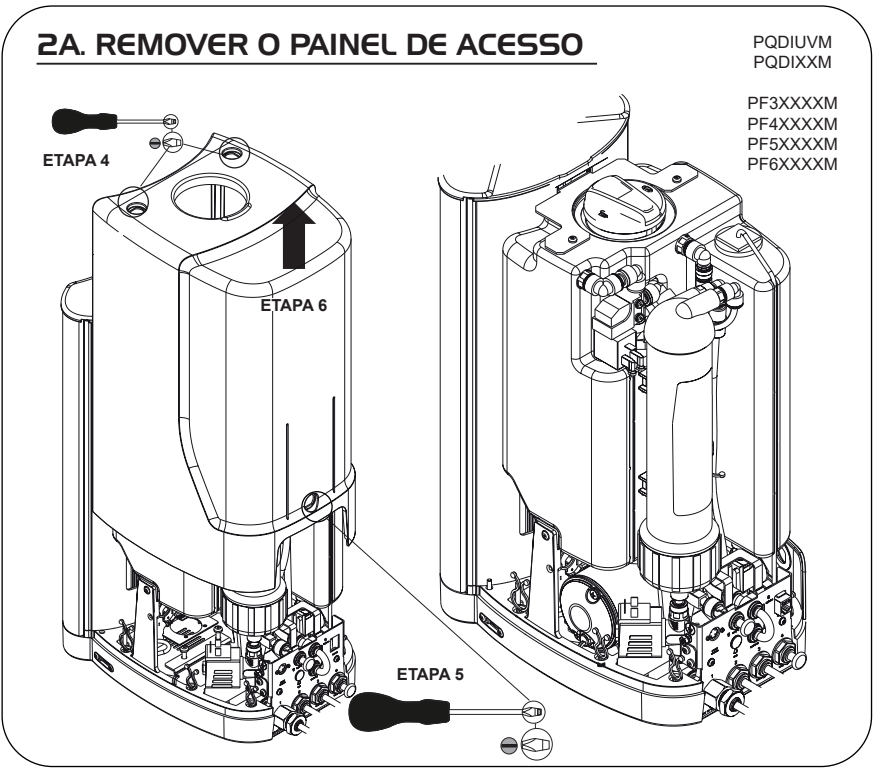

INST41310 VERSÃO 02 1/21 Página 29

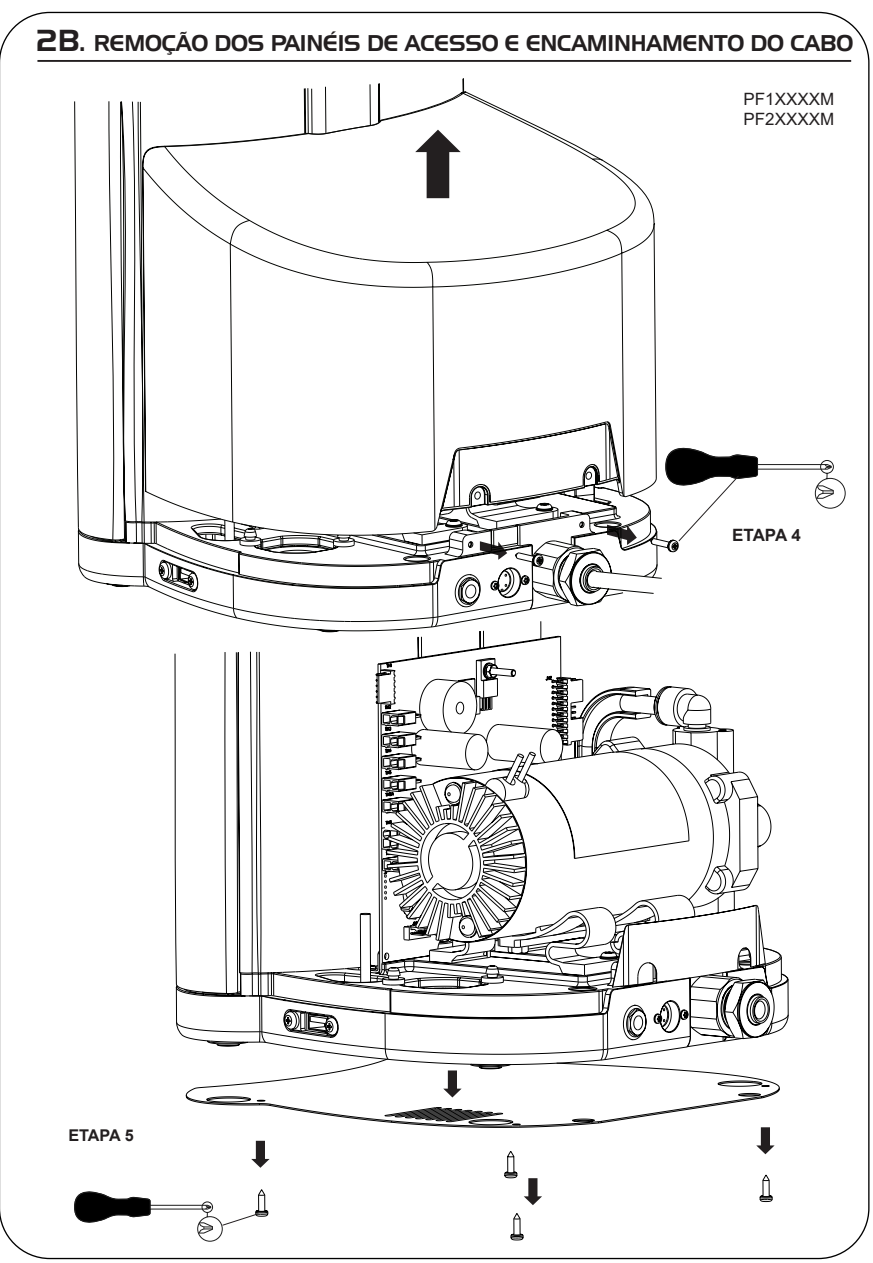

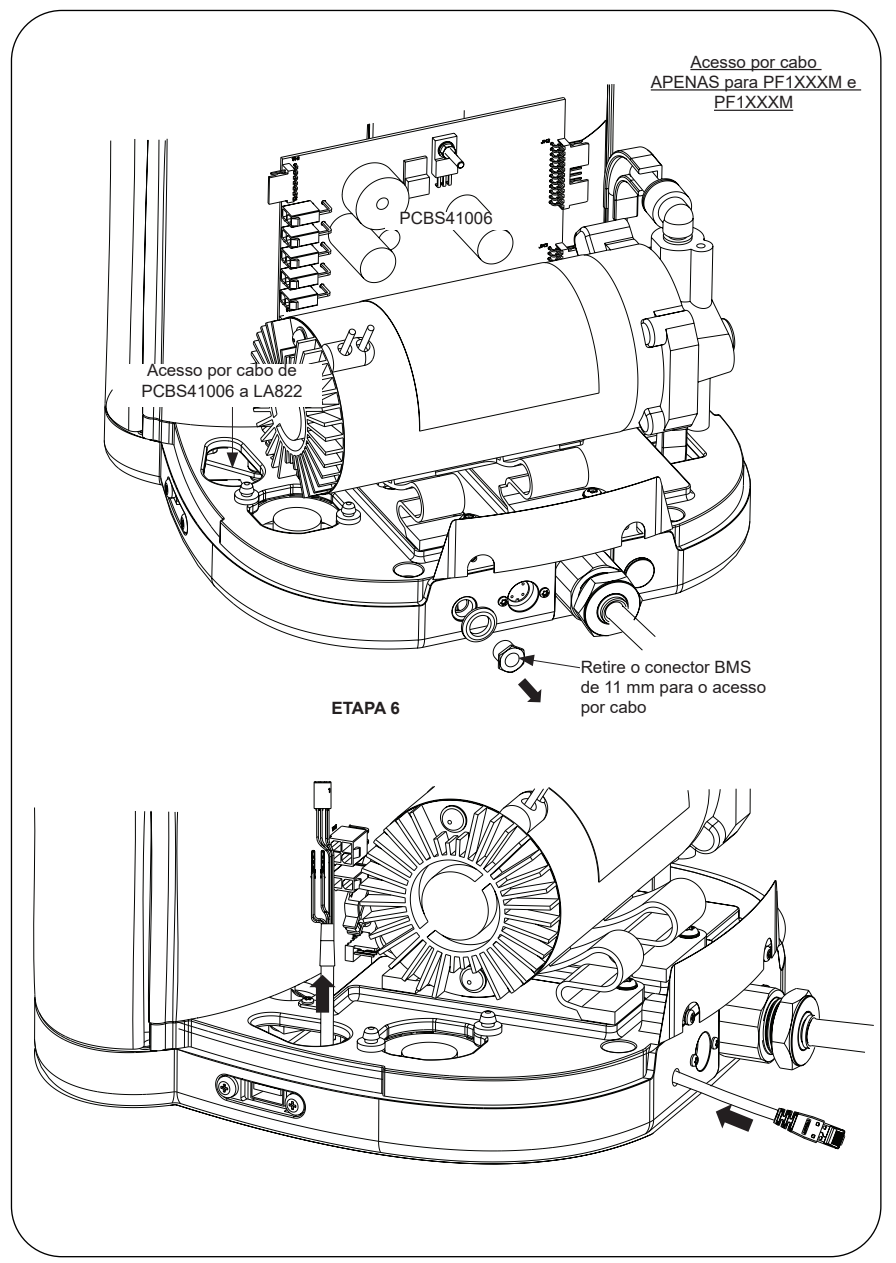

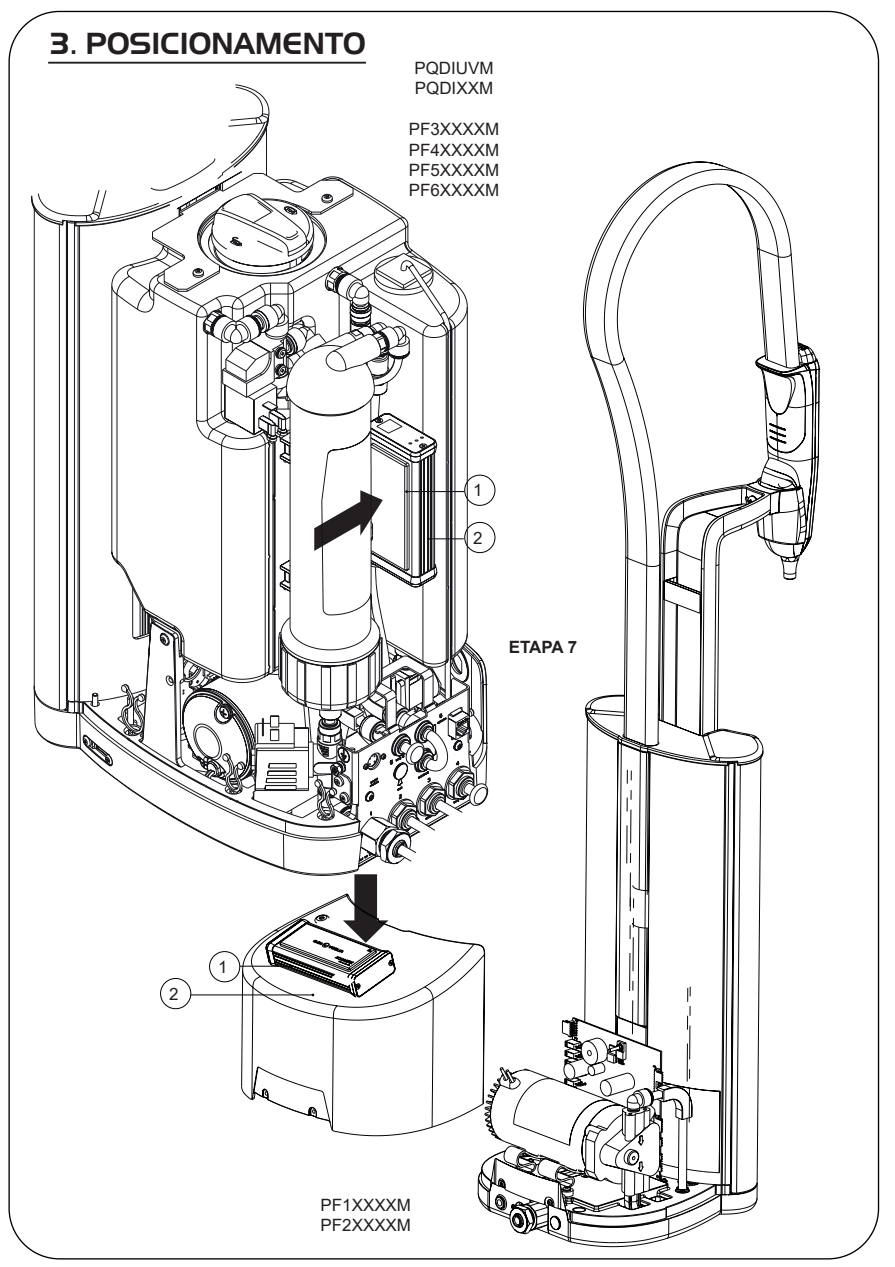

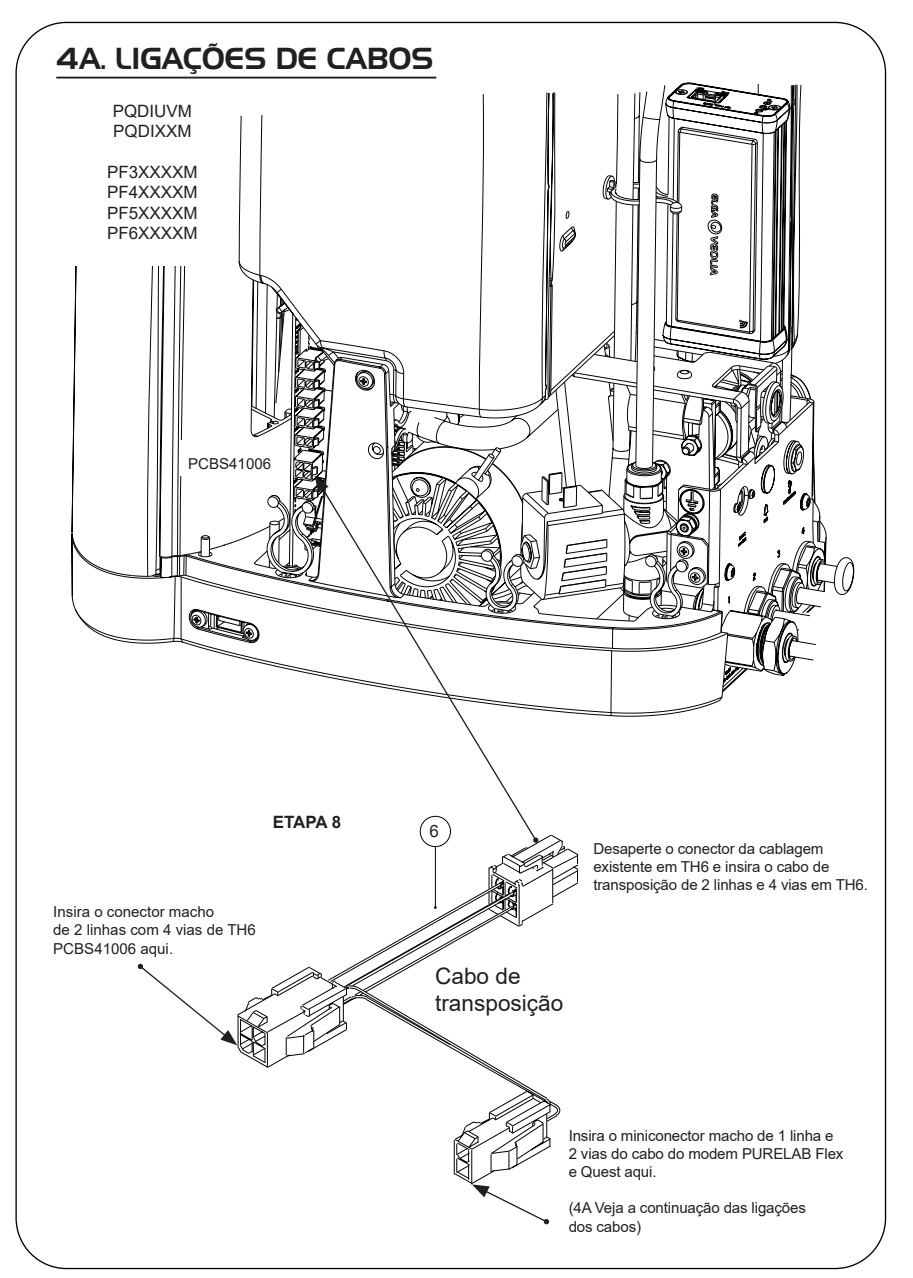

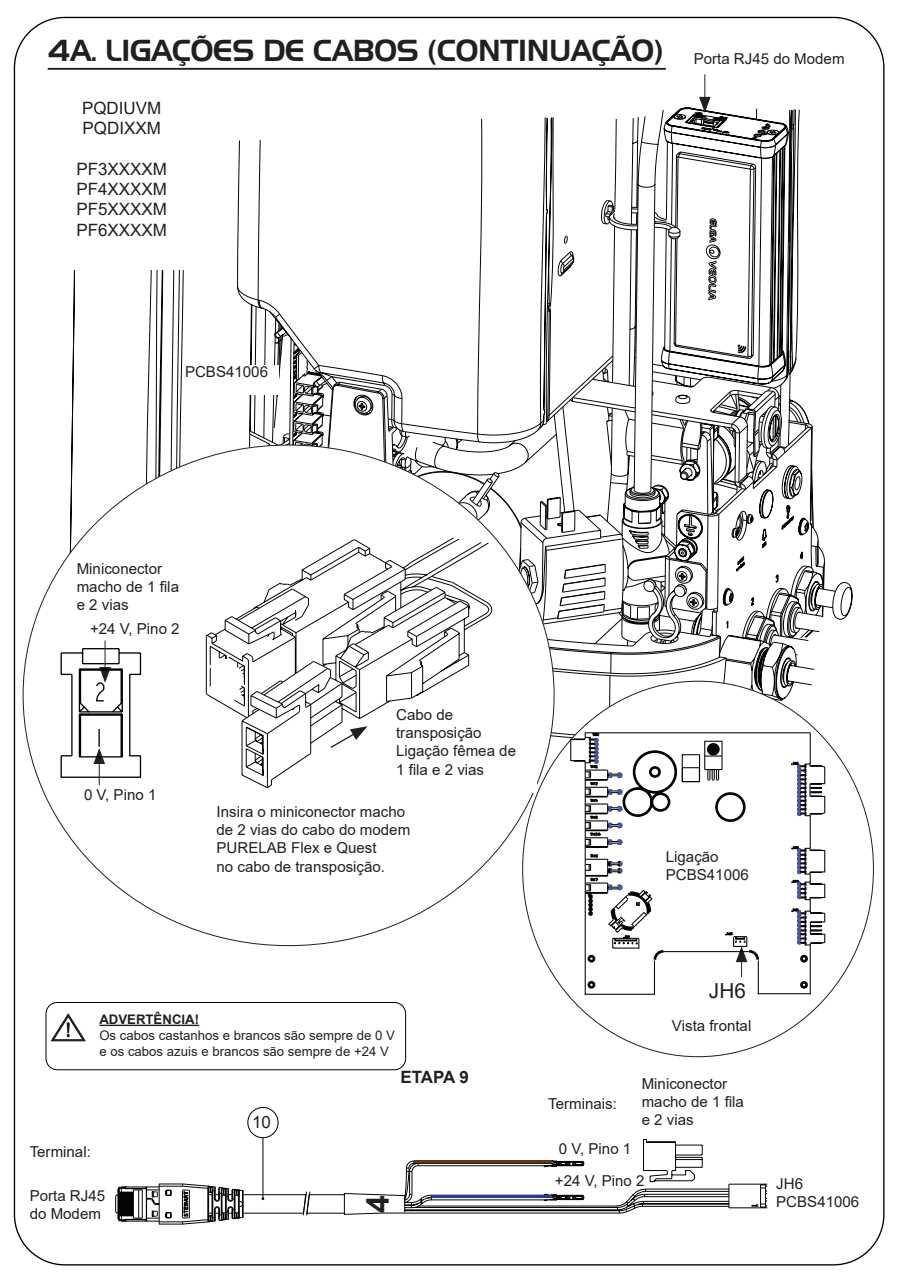

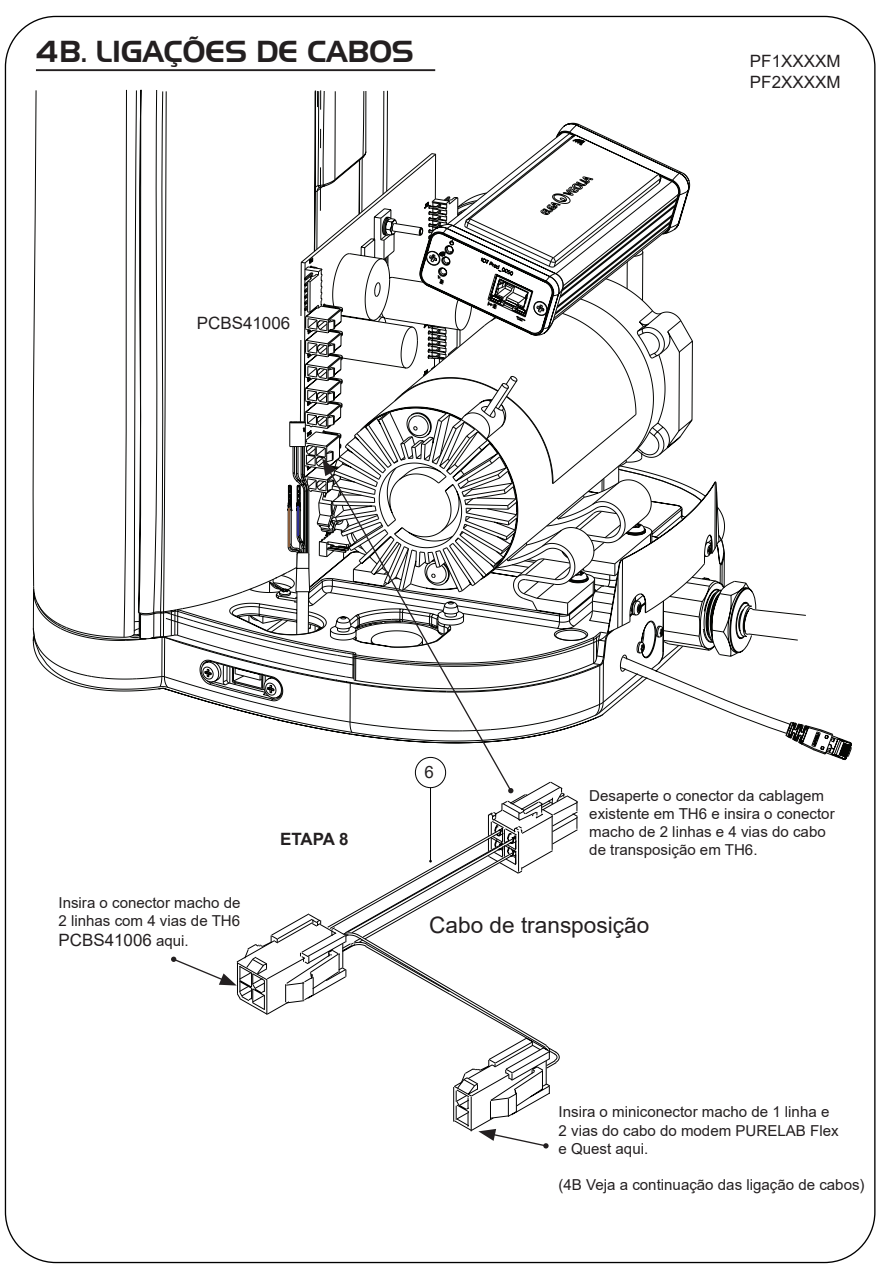

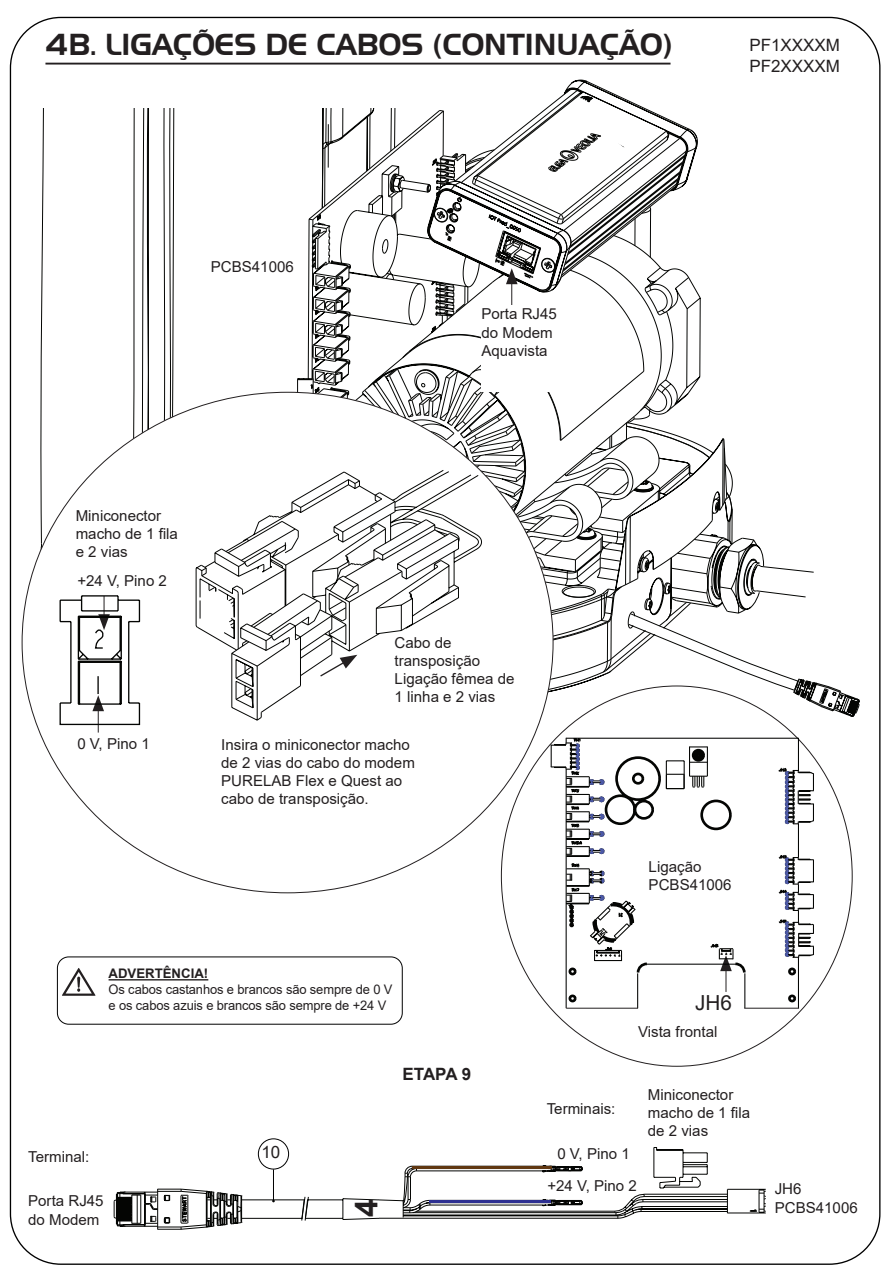

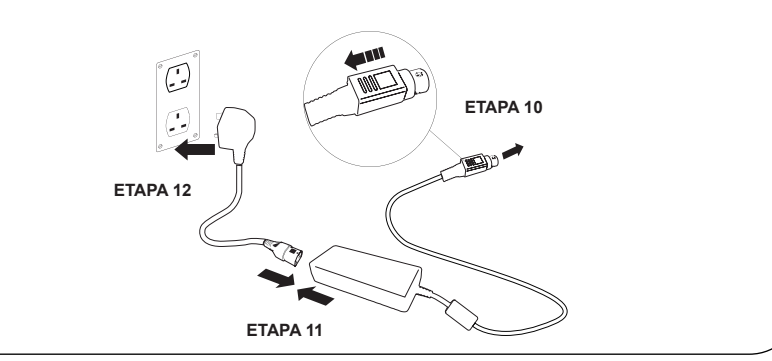

# 6. ATIVAÇÃO DO FLUXO DE DADOS

#### **ETAPA 13**

- 1. Crie um ficheiro SERVICE.TST num dispositivo USB vazio.
- 2. Insira o dispositivo USB na porta USB de qualquer produto Flex ou Quest na configuração do seu sistema.
- Utilize os botões de menu do Flex ou Quest para sair do menu e, em seguida, aceda novamente ao mesmo com o botão "Accept" (Aceitar).
- 4. Selecione "Remote Logging" (Registo remoto), "YES" (SIM) e prima "Accept" (Aceitar) para confirmar.
- A sequência de início e identificação por LED irá começar em seguida; veja a próxima página para concluir esta instalação.

# 7. SEQUÊNCIA DE INÍCIO E IDENTIFICAÇÃO DOS LED

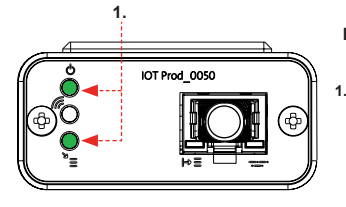

#### **ETAPA 14**

 "LED de alimentação" e "LED de procura de rede" (VERDE – Estado – Fixo) e (Verde – Estado – fixo para procura de rede)

Indica que a alimentação está ligada ao modem e à procura de uma rede celular.

Transição de aproximadamente 2 segundos

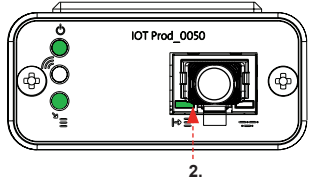

#### 2. "LED de deteção automática de equipamento"

(VERDE – Estado – Fixo/Pisca apenas durante o reinício) Seleciona automaticamente o equipamento/produto ao qual o modem está ligado.

Transição de aproximadamente 1 a 10 segundos

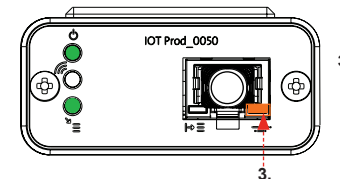

#### 3. "LED de transmissão de dados do equipamento"

(ÂMBAR – Estado – Intermitente) Fluxo de dados processados do equipamento tratado pelo modem.

Transição de até 18 minutos, dando-lhe tempo para contactar o seu administrador Hubgrade local.

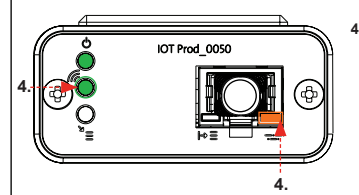

 "LED de transmissão" e "LED de transmissão de dados do equipamento" (Verde – Estado – Intermitente) e (Âmbar – Estado – Intermitente)

O LED verde pisca a cada segundo perante uma ligação à rede 4GM e a cada 2 segundos perante uma ligação à rede 2G.

O LED âmbar pisca a cada 5 segundos para uma configuração Flex ou Quest.

#### INSTALAÇÃO CONCLUÍDA – CONTACTE O SEU ADMINISTRADOR HUBGRADE

## CONSELHOS PARA A RESOLUÇÃO DE PROBLEMAS

| Conselho para resolução de problemas -                 |                                                                                                    | - Problemas de instalação                                        |                                                                                                    |  |
|--------------------------------------------------------|----------------------------------------------------------------------------------------------------|------------------------------------------------------------------|----------------------------------------------------------------------------------------------------|--|
| Ligação                                                | Descrição                                                                                             | Função                                                           | Verificar/Ação                                                                                                    |  |
| Software do<br>sistema                                 | O software do sistema<br>ELGA VEOLIA deve<br>ser a versão mais<br>recente e compatível<br>com o Modem | Reconhece que o<br>modem está ligado e<br>envia dados relevantes | Confirme o software<br>compatível correto<br>e atualize, conforme<br>necessário                                                                                                    |  |
| Ligação da<br>alimentação do<br>modem                  | Ligação de<br>alimentação de<br>24 VCC a partir da<br>fonte de alimentação/<br>PCI ao modem           | Fornece alimentação<br>ao modem                                  | Verifique a<br>configuração correta<br>dos fios, ligações e<br>conectores.<br>Meça a potência e<br>a continuidade para<br>cada ligação                                                                           |  |
| Ligação da<br>alimentação do<br>sistema ELGA<br>VEOLIA | Ligação de<br>alimentação de<br>24 VCC a partir da<br>fonte de alimentação/<br>PCI ao modem           | Fornece alimentação<br>ao modem                                  | Certifique-se de<br>que a ligação da<br>PCI está ativa e é<br>compatível. Verifique<br>a configuração correta<br>dos fios, ligações e<br>conectores.                                                             |  |
|                                                        |                                                                                                    |                                                                  | Meça a potência e<br>a continuidade para<br>cada ligação                                                                                                    |  |
| Ligação de dados<br>ao modem                           | Liga a PCI do produto<br>ELGA VEOLIA à<br>ligação de dados do<br>modem                                | Transfere dados da<br>PCI do produto ELGA<br>VEOLIA para o modem | Verifique a<br>configuração correta<br>dos fios, ligações e<br>conectores.<br>Meça a potência e<br>a continuidade para<br>cada ligação                                                                           |  |
| Ligação de dados<br>ao sistema ELGA<br>VEOLIA          | Liga a PCI do produto<br>ELGA VEOLIA à<br>ligação de dados do<br>modem                                | Transfere dados da<br>PCI do produto ELGA<br>VEOLIA para o modem | Certifique-se de<br>que a ligação da<br>PCI está ativa e é<br>compatível. Verifique<br>a configuração correta<br>dos fios, ligações e<br>conectores.<br>Meça a potência e<br>a continuidade para<br>cada ligação |  |

| Conselhos para a resolução | de problemas – Pro                                                                            | oblemas pós-instalação                                                                                                    |                                                                                                    |
|----------------------------|-----------------------------------------------------------------------------------------------|----------------------------------------------------------------------------------------------------|----------------------------------------------------------------------------------------------------|
| LED                        | Problema                                                                                      | Função                                                                                                    | Verificar/Ação                                                                                                    |
|                            | O "LED de<br>alimentação" <u>NÃO</u><br>está aceso                                            | Estado – LED verde fixo<br>Indica que a alimentação<br>está ligada ao LA822.                                                                                                    | Certifique-se de que<br>o sistema ou produto<br>ELGA VEOLIA dispõe de<br>alimentação e que os cabos<br>estão corretamente ligados<br>ao LA822.                                                                                            |
|                            | O "LED de deteção<br>automática de<br>equipamento"<br><u>NÃO</u> pisca durante<br>o reinício. | Estado – LED verde<br>– Fixo/Pisca apenas<br>durante o reinício<br>Seleciona<br>automaticamente o<br>equipamento/produto ao<br>qual o LA822 está ligado.                                                                                                    | Verifique se o sistema<br>ELGA VEOLIA ou o<br>software do produto está<br>atualizado e na versão mais<br>recente.<br>Verifique se os fios estão<br>corretamente instalados<br>no LA822; consulte os<br>diagramas de ligação dos<br>cabos. |
|                            | O "LED de<br>transmissão<br>de dados do<br>equipamento"<br><u>NÃO</u> pisca                   | Estado – LED âmbar –<br>Pisca a cada segundo<br>para Medica. Pisca a<br>cada 5 segundos para<br>PURELAB Flex e Chorus<br>Fluxo de dados<br>processados do<br>equipamento                                                                                                    | Verifique se o sistema<br>ELGA VEOLIA ou o<br>software do produto está<br>atualizado e na versão mais<br>recente.<br>Verifique se os fios estão<br>corretamente instalados<br>no LA822; consulte os<br>diagramas de ligação dos<br>cabos. |
|                            | O "LED de<br>transmissão<br>de dados do<br>equipamento" está<br>FIXO                          | Estado – LED âmbar –<br>Pisca a cada segundo<br>para Medica. Pisca a<br>cada 5 segundos para<br>PURELAB Flex e Chorus                                                                                                    | Siga o procedimento de<br>reinício do íman na página<br>36.                                                                                                    |
|                            | "LED de<br>transmissão"<br>e "LED de<br>transmissão<br>de dados do<br>equipamento"            | O modem está ligado à<br>rede celular e a enviar<br>fluxos de dados.<br>2 x Luzes LED<br>intermitentes<br>Por exemplo, para<br>Medica: Ambos<br>Ambos os LED piscam<br>a cada segundo perante<br>uma ligação a uma rede<br>4G. O LED verde pisca<br>a cada 2 segundos e o<br>LED âmbar pisca a cada<br>segundo perante uma<br>ligação a uma rede 2G. | O LA822 funciona<br>corretamente; verifique o<br>site Hubgrade relativamente<br>aos dados e parâmetros do<br>sistema.                                                                                                    |

| Conselhos para a resolução de problemas – Problemas pós-instalação                                                                                                    |                                                                   |                                                                                                    |                                                                                                    |  |  |  |
|----------------------------------------------------------------------------------------------------|-------------------------------------------------------------------|----------------------------------------------------------------------------------------------------|----------------------------------------------------------------------------------------------------|--|--|--|
| LED                                                                                                    | Problema                                                          | Função                                                                                                    | Verificar/Ação                                                                                                    |  |  |  |
|                                                                                                    | "LED de carregamento<br>por via aérea"                            | Estado – LED verde –<br>Intermitente<br>O modem está a<br>atualizar ou a verificar<br>automaticamente o<br>firmware mais recente<br>para o LA822 | Ativo apenas durante<br>uma atualização<br>de software para o<br>LA822 Deve estar ativo<br>após o reinício manual<br>para mostrar que a<br>atualização está em<br>curso. Se o LED estiver<br>aceso apenas de forma<br>intermitente, tal irá<br>permítir o carregamento<br>do modem         |  |  |  |
|                                                                                                    | O "LED de<br>carregamento por via<br>aérea" está <b>FIXO</b>      | Estado – LED verde –<br>Intermitente<br>O modem está a<br>atualizar ou a verificar<br>automaticamente o<br>firmware mais recente<br>para o LA822 | A procura das redes<br>disponíveis é realizada<br>em 3 rotinas de 6<br>minutos (18 minutos no<br>total) antes do reinício<br>automático da procura.<br>Se não existirem<br>redes disponíveis, irá<br>permanecer neste<br>estado. Verifique se<br>existe uma rede LTE-M<br>ou 2G disponível |  |  |  |
| Procedimento de reinício ma                                                                                                    | agnético                                                          | 1                                                                                                    |                                                                                                    |  |  |  |
| ADVERTÊNCIA!                                                                                                    |                                                                   |                                                                                                    |                                                                                                    |  |  |  |
| Aplique esta solução aper<br>exterior da tampa de alum                                                                                                    | nas uma vez a cada 30 minuto<br>iínio. NÃO ABRA o Modem LA        | s. Esta deve ser aplicada no<br>822 Hubgrade.                                                                                                    |                                                                                                    |  |  |  |
| 9                                                                                                    |                                                                   |                                                                                                    |                                                                                                    |  |  |  |
| 1 X Íman                                                                                                    |                                                                   |                                                                                                    |                                                                                                    |  |  |  |
| Esta é a forma de reiniciar manu                                                                                                    | almente o dispositivo no ca                                       | aso de haver um problema                                                                                                    | de instalação/ligação.                                                                                                    |  |  |  |
| 1. Localize o íman fornecido ou u                                                                                                    | 1. Localize o íman fornecido ou utilize uma alternativa adequada. |                                                                                                    |                                                                                                    |  |  |  |
| 2. Aceda à localização do modem (esta varia de acordo com o modelo).                                                                                                    |                                                                   |                                                                                                    |                                                                                                    |  |  |  |
| 3. Certifique-se de que o modem está localizado longe de qualquer fonte elétrica.                                                                                                    |                                                                   |                                                                                                    |                                                                                                    |  |  |  |
| 4. Mova o íman de trás para a frente do lado esquerdo do módulo Hubgrade (mesmo lado que o LED de alimentação).<br>Observe os LED verde e laranja acesos de forma intermitente, um após o outro, para confirmar que o reinício foi realizado de forma bem-sucedida. Deixe que o modem reinicie. Este processo pode demorar até 18 minutos se a rede não for suficientemente forte. |                                                                   |                                                                                                    |                                                                                                    |  |  |  |
| 6. Depois de tal ter sido concluído de forma bem-sucedida, o modem irá começar a funcionar normalmente.                                                                                                    |                                                                   |                                                                                                    |                                                                                                    |  |  |  |
| 7. Se necessário, reposicione o modem para a posição correta.                                                                                                    |                                                                   |                                                                                                    |                                                                                                    |  |  |  |
| 8. Feche/volte a colocar quaisquer tampas do produto.                                                                                                    |                                                                   |                                                                                                    |                                                                                                    |  |  |  |
| Processo concluído.                                                                                                    |                                                                   |                                                                                                    |                                                                                                    |  |  |  |

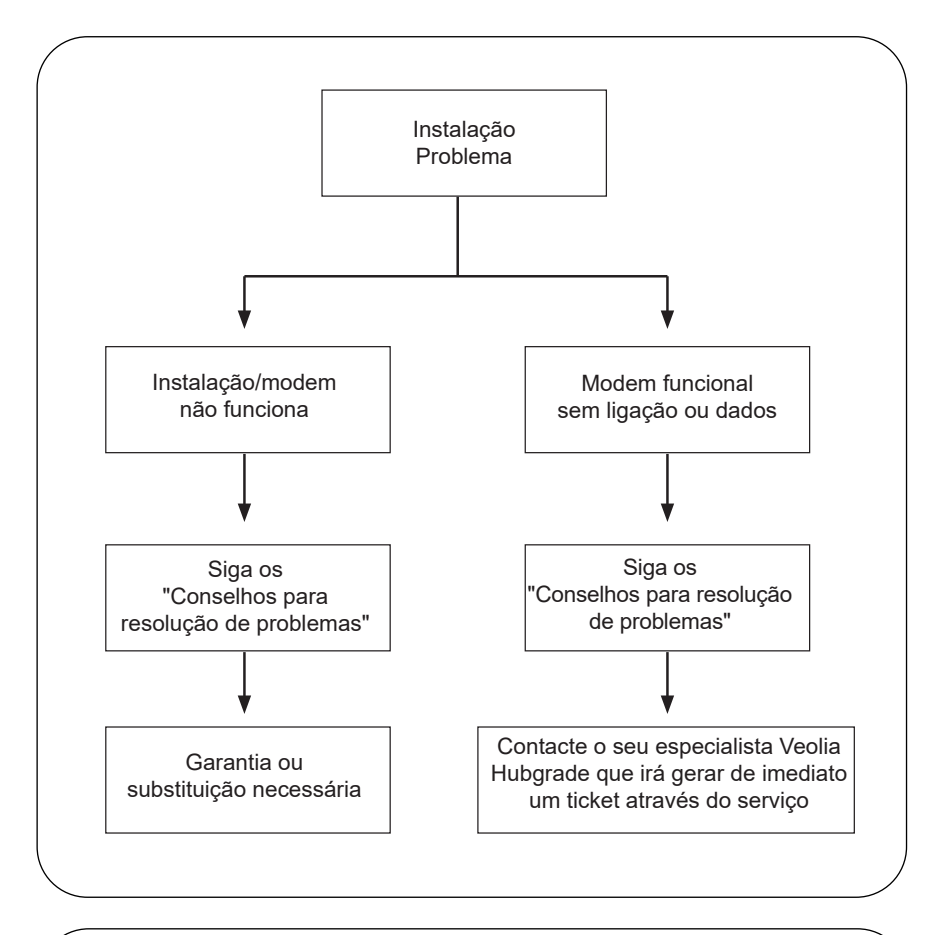

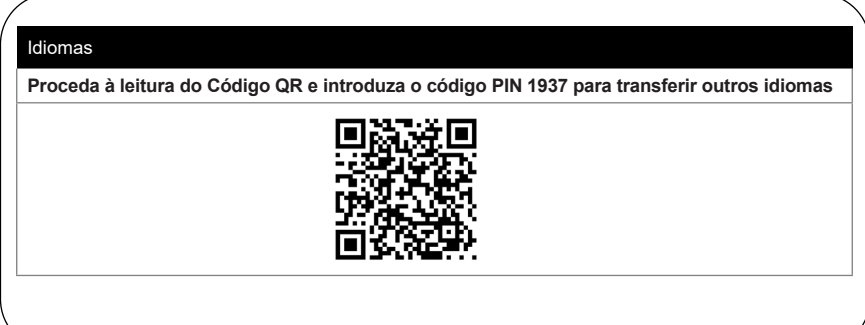

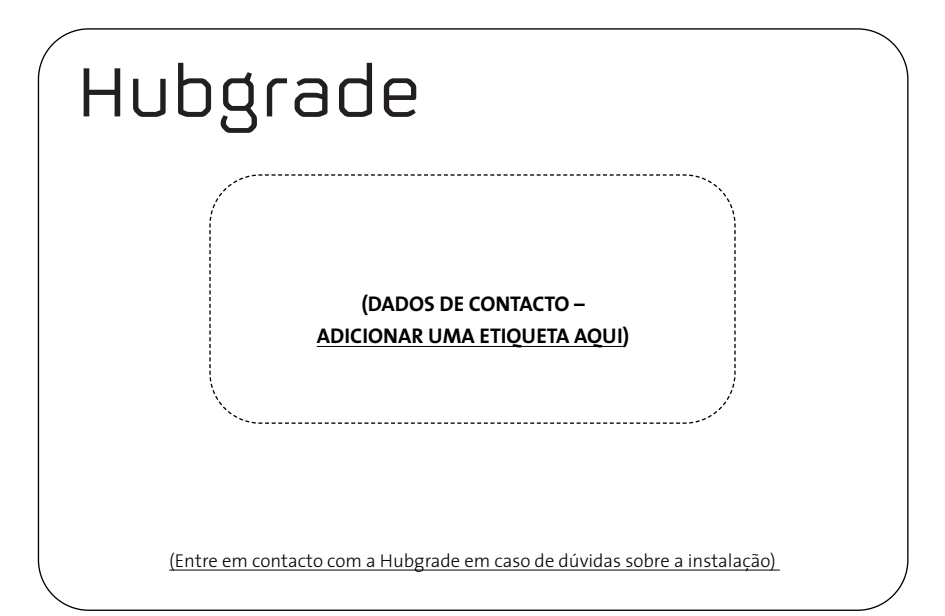

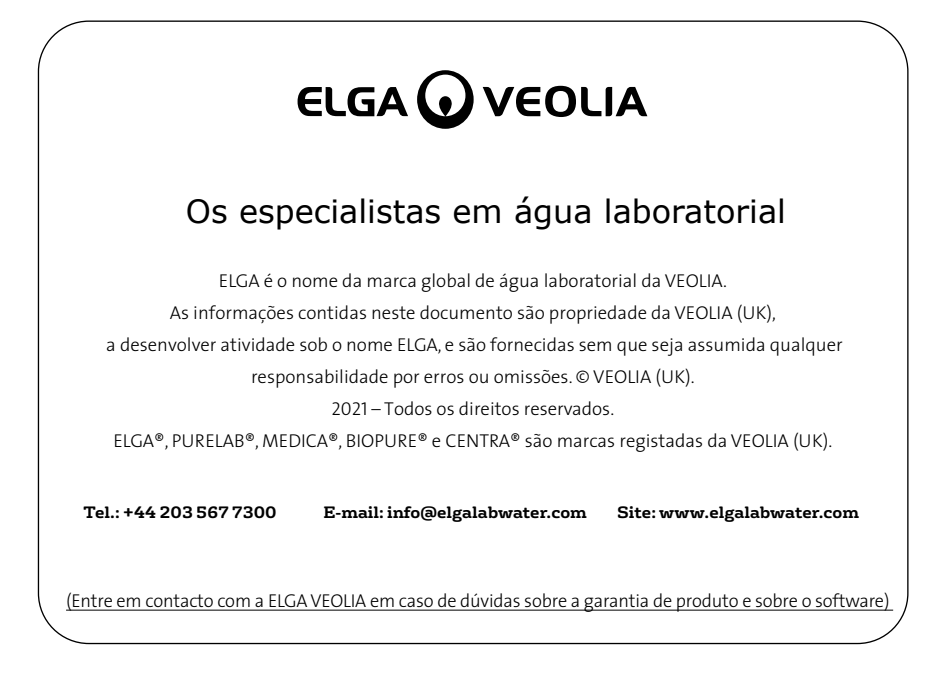

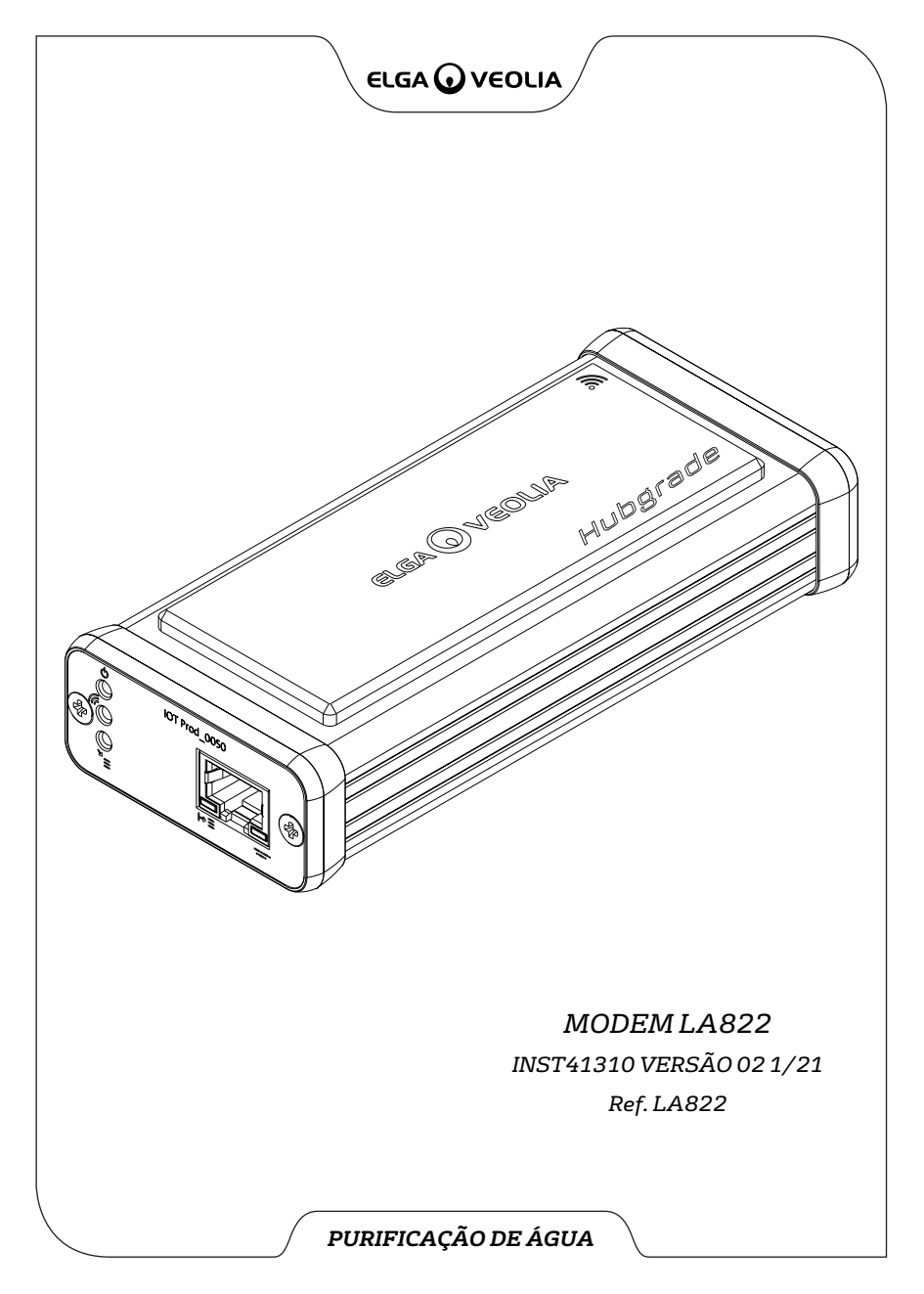